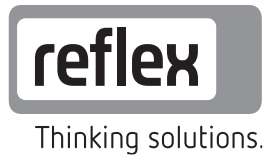

# Variomat s řízením Touch

S 1 čerpadlem: VS 2-1/60/75/95 Se 2 čerpadly: VS 2-2/35/60/75/95

CZ Návod k obsluze

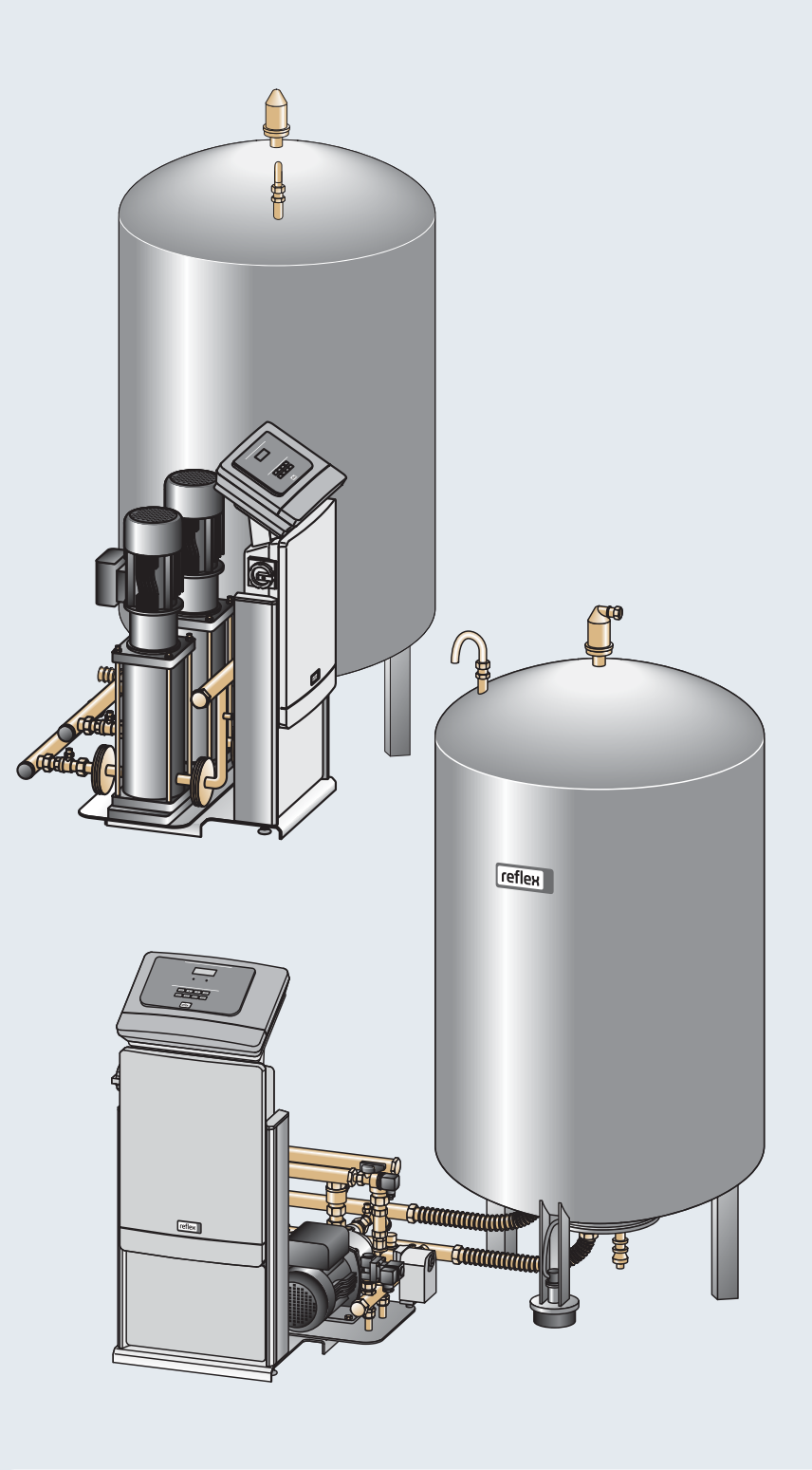

| 3.1 | Vysvětlení symbolů             |                                                  |      |  |  |  |
|-----|--------------------------------|--------------------------------------------------|------|--|--|--|
|     | 3.1.1                          | Upozornění v návodu                              | 6    |  |  |  |
|     | 3.1.2                          | Bezpečnostní symboly v návodu                    | 6    |  |  |  |
| 3.2 | Požadavk                       | y na personál                                    | 7    |  |  |  |
| 3.3 | Osobní od                      | chranné prostředky                               | 7    |  |  |  |
| 3.4 | Použití v                      | souladu s určením                                | 7    |  |  |  |
| 3.5 | Nepřípust                      | né provozní podmínky                             | 7    |  |  |  |
| 3.6 | Zbytková                       | rizika                                           | 8    |  |  |  |
| 4.1 | Popis                          |                                                  | 9    |  |  |  |
| 4.2 | Přehled                        |                                                  | . 10 |  |  |  |
| 4.3 | Identifikad                    | ye                                               | . 11 |  |  |  |
|     | 4.3.1                          | Typový štítek                                    | . 11 |  |  |  |
|     | 4.3.2                          | Typový klíč                                      | . 11 |  |  |  |
| 4.4 | Funkce                         |                                                  | . 12 |  |  |  |
| 4.5 | Rozsah de                      | odávky                                           | . 14 |  |  |  |
| 4.6 | Volitelné                      | zvláštní vybavení                                | . 14 |  |  |  |
| 6.1 | Podmínky                       | montáže                                          | . 19 |  |  |  |
|     | 6.1.1                          | Kontrola stavu při dodání                        | . 19 |  |  |  |
| 6.2 | Přípravy.                      |                                                  | . 19 |  |  |  |
| 6.3 | Proveden                       | Í                                                | . 20 |  |  |  |
|     | 6.3.1                          | Umístění                                         | . 20 |  |  |  |
|     | 6.3.2                          | Montáž externího příslušenství pro nádoby        | . 21 |  |  |  |
|     | 6.3.3                          | Instalace nádob                                  | . 22 |  |  |  |
|     | 6.3.4                          | Hydraulické připojení                            | . 24 |  |  |  |
|     | 6.3.5                          | Montáž tepelné izolace                           | . 27 |  |  |  |
|     | 6.3.6                          | Montáž měření hladiny                            | . 28 |  |  |  |
| 6.4 | Varianty zapojení a doplňování |                                                  |      |  |  |  |
|     | 6.4.1                          | Funkce                                           | . 29 |  |  |  |
| 6.5 | Elektrické                     | připojení                                        | . 32 |  |  |  |
|     | 6.5.1                          | Schema svorek připojovací části                  | . 33 |  |  |  |
|     | 6.5.2                          | Schéma svorek ovládacího panelu                  | 35   |  |  |  |
|     | 6.5.3                          | Rozhraní RS-485                                  | . 36 |  |  |  |
| 6.6 | Osvědčer                       | ií o montáži a uvedení do provozu                | . 37 |  |  |  |
| 7.1 | Kontrola J                     | podmínek pro uvedení do provozu                  | . 38 |  |  |  |
| 7.2 | Zjistit min                    | imální provozní tlak P0 pro řízení               | . 39 |  |  |  |
| 7.3 | Proveden                       | í startovací rutiny řízení                       | . 40 |  |  |  |
| 7.4 | Plnění nádob vodou             |                                                  | . 40 |  |  |  |
|     | 7.4.1                          | Plnění hadicí                                    | . 40 |  |  |  |
|     | 7.4.2                          | Plnění pomocí solenoidového ventilu v doplňování | . 40 |  |  |  |
| 7.5 | Odvzdušr                       | Odvzdušnění čerpadla                             |      |  |  |  |
| 7.6 | Nastaven                       | Nastavení parametrů řízení v zákaznickém menu    |      |  |  |  |
| 7.7 | Spuštění                       | Spuštění automatického provozu                   |      |  |  |  |
| 8.1 | Provozní r                     | ežimy                                            | . 43 |  |  |  |
|     | 8.1.1                          | Automatický provoz                               | 43   |  |  |  |
|     | 8.1.2                          | Ruční provoz                                     | . 44 |  |  |  |
|     | 8.1.3                          | Stop provoz                                      | . 45 |  |  |  |
|     | 8.1.4                          | Letní provoz                                     | . 45 |  |  |  |
| 8.2 | .2 Opětovné uvedení do provozu |                                                  |      |  |  |  |
| 9.1 | Zacházen                       | Zacházení s ovládacím panelem                    |      |  |  |  |

| 92   | Kalihrace               | a dotykové obrazovky              | 48 |  |  |
|------|-------------------------|-----------------------------------|----|--|--|
| 0.2  |                         |                                   |    |  |  |
| 9.5  |                         |                                   |    |  |  |
| 9.4  | Provest n               | lastaveni v rizeni                | 52 |  |  |
|      | 9.4.1                   | Zákaznické menu                   | 52 |  |  |
|      | 9.4.2                   | Servisní menu                     | 55 |  |  |
|      | 9.4.3                   | Standardní nastavení              | 56 |  |  |
|      | 9.4.4                   | Nastavení režimů odplyňování      | 58 |  |  |
|      | 9.4.5                   | Přehled režimů odplyňování        | 60 |  |  |
| 9.5  | Hlášení                 |                                   | 61 |  |  |
| 10.1 | Plán údrž               | iby                               | 65 |  |  |
| 10.2 | Čistění                 |                                   | 66 |  |  |
|      | 10.2.1                  | Vyčistit filtr nečistot           | 66 |  |  |
|      | 10.2.2                  | Čištění nádob                     | 67 |  |  |
| 10.3 | Kontrola spínacích bodů |                                   |    |  |  |
| 10.4 | Osvědčení o údržbě      |                                   |    |  |  |
| 10.5 | Kontrola                |                                   |    |  |  |
|      | 10.5.1                  | Tlakové části                     | 71 |  |  |
|      | 10.5.2                  | Kontrola před uvedením do provozu | 71 |  |  |
|      | 10.5.3                  | Intervaly kontrol                 | 71 |  |  |
| 12.1 | Servis Reflex           |                                   |    |  |  |
| 12.2 | Shoda / normy           |                                   |    |  |  |
| 12.3 | Certifikát č. EG typu   |                                   |    |  |  |
| 12.4 |                         |                                   |    |  |  |
| 12.5 | Glosář                  |                                   |    |  |  |
| 12.0 | 5,000,                  |                                   |    |  |  |

## 1 Pokyny k návodu k obsluze

Tento návod k obsluze je významnou pomůckou pro bezpečnou a spolehlivou funkci zařízení.

Návod k obsluze má následující úlohy:

- Odvrácení nebezpečí pro personál.
- Seznámení se se zařízením.
- Dosažení optimální funkce.
- Včasně rozpoznání závad a jejich odstranění.
- Zabránění poruchám způsobeným neodbornou obsluhou.
- · Zamezení nákladům na opravy a prostoje.
- Zvýšení spolehlivosti a životnosti.
- · Zamezení ohrožení životního prostředí.

Za škody, které vzniknou nerespektováním tohoto návodu k obsluze, společnost Reflex Winkelmann GmbH neručí. Zvlášť k tomuto návodu k obsluze je nutno dodržovat národní zákonná ustanovení a normy v místě montáže (prevence úrazů, ochrana životního prostředí, bezpečná a odborná práce atd.).

Tento návod k obsluze popisuje zařízení se základním vybavením a propojeními pro volitelné doplňkové vybavení se zvláštními funkcemi. Údaje k volitelnému doplňkovému vybavení, viz kapitola 4.6 "Volitelné zvláštní vybavení" na stránce 14.

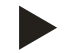

#### Upozornění!

Tento návod k obsluze musí před použitím pečlivě přečíst a používat každá osoba, která tato zařízení montuje nebo na nich provádí jiné práce. Je nutno jej předat provozovateli zařízení a uchovávat jej k dispozici v blízkosti zařízení.

## 2 Odpovědnost a záruka

Zařízení je konstruováno dle stavu techniky a uznaných bezpečnostně-technických norem. Přesto mohou při používání vznikat rizika ohrožení zdraví a života personálu resp. třetích stran a také docházet k poškození zařízení nebo věcným škodám.

Nesmí být prováděny žádné změny, jako například na hydraulice nebo zásahy do připojení na zařízení.

Odpovědnost a záruka výrobce jsou vyloučeny, jedná-li se o následující příčinu nebo více příčin:

- Použití zařízení, které není v souladu s určením.
- Neodborné uvedení do provozu, obsluha, údržba, opravy a montáž zařízení.
- · Nerespektování bezpečnostních pokynů v tomto návodu k obsluze.
- · Provozování zařízení s nefunkčním nebo nesprávně nainstalovaným zabezpečovacím vybavením / ochranným zařízením.
- Neprovedení údržby a inspekčních prací v odpovídající lhůtě.
- Použití neschválených náhradních dílů a dílů příslušenství.

Podmínkou pro nároky ze záruky je odborná montáž a uvedení do provozu zařízení autorizovaným servisem

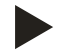

## Upozornění!

První uvedení do provozu a také roční údržbu nechte provádět smluvní servis Reflex, viz kapitola 12.1 "Servis Reflex" na stránce 73.

## 3 Bezpečnost

#### 3.1 Vysvětlení symbolů

#### 3.1.1 Upozornění v návodu

V návodu k obsluze jsou použita následující upozornění.

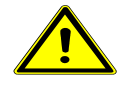

## Nebezpečí

- smrtelné nebezpečí / těžká zdravotní poranění
  - Příslušný výstražný symbol ve spojení se signálním slovem "nebezpečí" označuje bezprostředně hrozící nebezpečí, které vede k usmrcení nebo k těžkým (nevratným) zraněním.

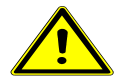

#### Výstraha

- těžká zdravotní poranění
- Příslušný výstražný symbol ve spojení se signálním slovem "výstraha" označuje hrozící nebezpečí, které může vést k usmrcení nebo k těžkým (nevratným) zraněním.

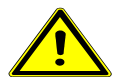

## Opatrně

- poškození zdraví
  - Příslušný výstražný symbol ve spojení se signálním slovem "opatrně" označuje nebezpečí, které může vést k lehkým (vratným) zraněním.

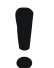

#### Pozor!

#### věcné škody

 Tento symbol ve spojení se signálním slovem "pozor" označuje situaci, která může vést ke škodám na výrobku samotném nebo na předmětech v jeho okolí.

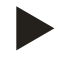

#### Upozornění!

Tento symbol ve spojení se signálním slovem "upozornění" označuje užitečné tipy a doporučení pro efektivní manipulaci s výrobkem.

#### 3.1.2 Bezpečnostní symboly v návodu

V návodu k obsluze jsou použity následující bezpečnostní symboly. Je možno je nalézt taktéž na zařízení nebo v jeho okolí.

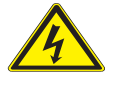

Tento symbol upozorňuje na elektrické napětí.

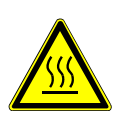

Tento symbol upozorňuje na horký povrch.

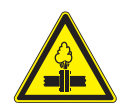

Tento symbol upozorňuje na přetlak v potrubích a jejich přípojích.

## 3.2 Požadavky na personál

Montáž a provoz smí provádět jen kvalifikovaní pracovníci nebo speciálně vyškolený personál. Elektrické připojení a kabeláž zařízení musí provádět odborník dle platných národních a místních předpisů.

#### 3.3 Osobní ochranné prostředky

Při veškerých pracích na zařízení noste předepsané osobní ochranné prostředky, např. ochranná sluchátka, ochranu očí, bezpečnostní obuv, ochrannou přilbu, ochranný oděv, ochranné rukavice.

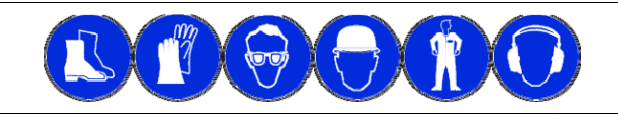

Údaje o osobních ochranných prostředcích se nachází v národních předpisech příslušné provozující země.

#### 3.4 Použití v souladu s určením

- Zařízení je expanzní automat pro topné a chladicí soustavy. Používá se pro udržování tlaku v soustavě, doplňování a odplyňování vody v soustavě. Zařízení používat pouze v soustavách uzavřených vůči atmosféře s následujícím teplonosným médiem:
  - nekorozivní
  - chemicky neagresivní
  - nejedovaté
- Přístup vzdušného kyslíku do oběhové vody propustností jednotlivých částí topné a chladicí soustavy, doplňovací vodou atd. je nutno v provozu spolehlivě minimalizovat.

#### 3.5 Nepřípustné provozní podmínky

Zařízení není vhodné pro následující podmínky.

- v mobilním provozu zařízení
- pro venkovní použití
- pro použití v soustavách s minerálními oleji
- pro použití v soustavách se zápalnými médii
- pro použití v soustavách s destilovanou vodou

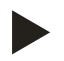

#### Upozornění!

Změny hydrauliky nebo zásahy do propojení nejsou přípustné.

## 3.6 Zbytková rizika

Toto zařízení je vyrobeno dle aktuálního stavu techniky. Přesto zbytková rizika nelze nikdy vyloučit.

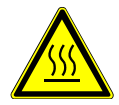

### Pozor – riziko popálení!

- V topných zařízeních může díky příliš vysokým povrchovým teplotám docházet k popálení pokožky.
  - Vyčkejte, dokud nezchladnou, nebo noste ochranné rukavice.
  - Provozovatel umístí odpovídající výstražná upozornění v blízkosti přístroje.

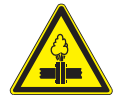

#### Pozor – nebezpečí poranění!

- Na přípojích může v případě chybné montáže nebo údržby docházet k popáleninám a zraněním, pokud náhle vytryskne horká voda nebo pára pod tlakem.
  - Zajistěte odbornou montáž.
  - Ujistěte se, že je zařízení bez tlaku, dříve než začnete provádět údržbu na přípojích.

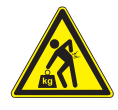

•

#### Výstraha – vysoká hmotnost!

- Zařízení mají vysokou hmotnost. Tím vzniká riziko poškození zdraví a úrazů.
  - Pro přepravu a montáž používejte vhodné zvedací prostředky.

## 4 Popis zařízení

## 4.1 Popis

Variomat je čerpadlový expanzní automat pro stabilizaci tlaku, odplyňování a doplňování pro soustavy topné a chladicí vody. V podstatě se Variomat skládá z řidící jednotky s čerpadlem a alespoň jedné beztlaké expanzní nádoby. Membrána v expanzní nádobě odděluje vzduchový a vodní prostor. Tím se zabrání vniknutí vzdušného kyslíku do expandované vody soustavy.

Variomat poskytuje následující zajištění:

- Optimalizace veškerých procesů pro udržování tlaku, odplyňování a doplňování.
  - Žádné přímé nasávání vzduchu díky kontrole udržování tlaku s automatickým doplňováním.
  - Žádné poruchy oběhu způsobené volnými bublinkami v soustavě.
  - Snížení škod způsobených korozí díky redukci obsahu kyslíku z plnicí a doplňovací vody.

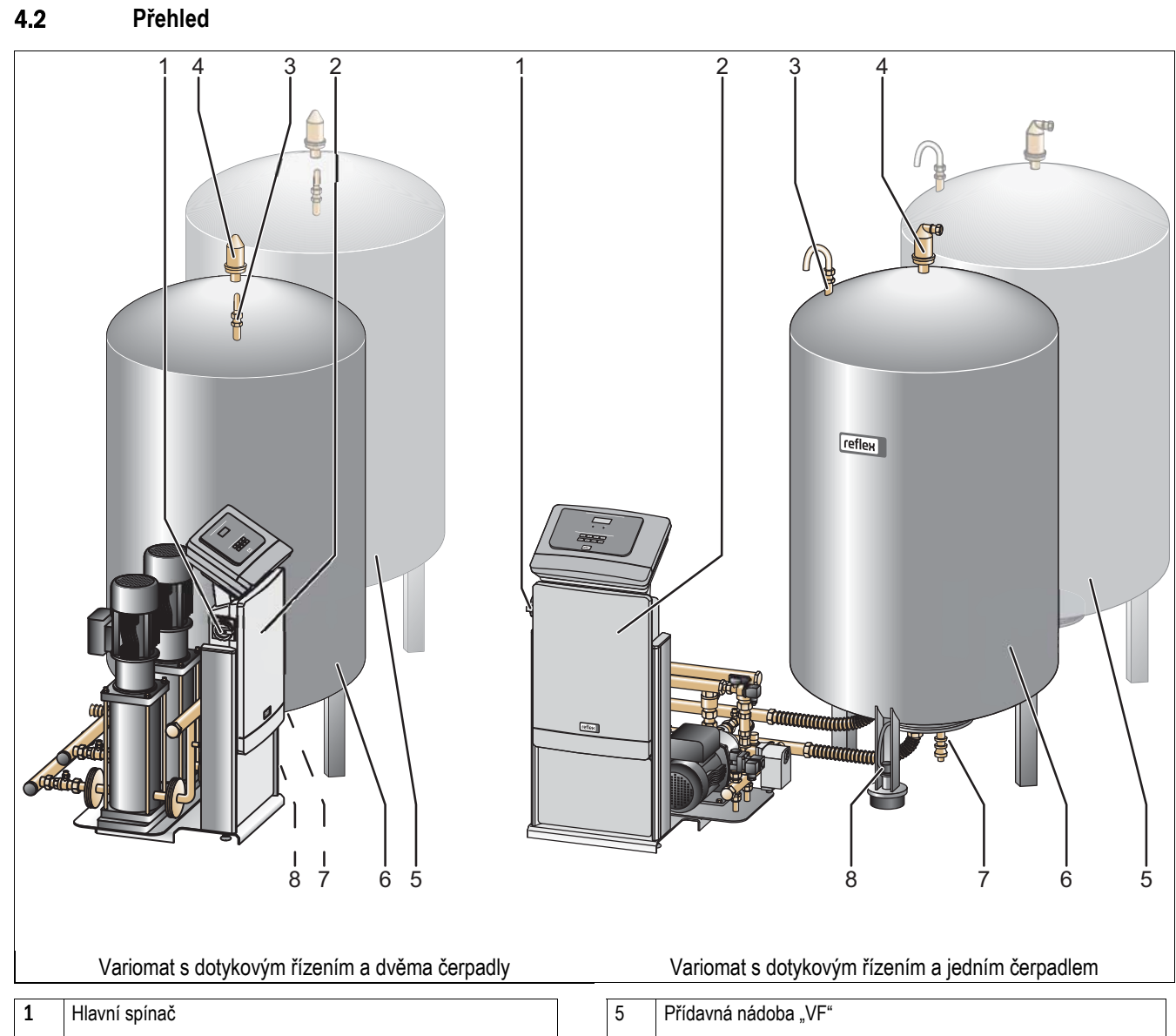

| 1 | Hlavní spínač                      |  |  |
|---|------------------------------------|--|--|
| 2 | Řídicí jednotka                    |  |  |
|   | čerpadlo(a)                        |  |  |
|   | řízení "Reflex Control Touch"      |  |  |
| 3 | Zavzdušňování a odvzdušňování "VE" |  |  |
| 4 | Odplynovací ventil "DV"            |  |  |

| <ul> <li>5 Přídavná nádoba "VF"</li> <li>6 Základní nádoba "VG"</li> <li>7 Plnicí a vypouštěcí kohout"FD"</li> </ul> |   |                                |
|----------------------------------------------------------------------------------------------------|---|--------------------------------|
| <ul> <li>5 Přídavná nádoba "VF"</li> <li>6 Základní nádoba "VG"</li> <li>7 Plnicí a vypouštěcí kohout"FD"</li> </ul> |   |                                |
| <ul> <li>6 Základní nádoba "VG"</li> <li>7 Plnicí a vypouštěcí kohout"FD"</li> </ul>                                 | 5 | Přídavná nádoba "VF"           |
| 7 Plnicí a vypouštěcí kohout"FD"                                                                                     | 6 | Základní nádoba "VG"           |
|                                                                                                    | 7 | Plnicí a vypouštěcí kohout"FD" |
| 8 Sonda měření hladiny "LIS"                                                                                         | 8 | Sonda měření hladiny "LIS"     |

## 4.3 Identifikace

#### 4.3.1 Typový štítek

Údaje o výrobci, rok výroby, výrobní číslo a také technické údaje jsou uvedeny na typovém štítku.

| Záznam na typovém štítku                                | Význam                                                                     |
|---------------------------------------------------------|----------------------------------------------------------------------------|
| Туре                                                    | Označení zařízení                                                          |
| Serial No.                                              | Sériové číslo                                                              |
| min. / max. allowable<br>pressure P                     | Minimální / maximální<br>přípustný tlak                                    |
| max. continuous operating temperature                   | Maximální teplota trvalého<br>provozu                                      |
| min. / max. allowable temperature / flow temperature TS | Minimální / maximální<br>přípustná teplota / výstupní<br>teplota soust. TS |
| Year built                                              | Rok výroby                                                                 |
| min. operating pressure set up on shop floor            | Minimální provozní tlak<br>nastavený z továrny                             |
| at site                                                 | Nastavený minimální provozní<br>tlak                                       |
| max. pressure saftey valve factory - aline              | Z továrny nastavený otevírací<br>přetlak pojistného ventilu                |
| at site                                                 | Nastavený otevírací přetlak<br>pojistného ventilu                          |

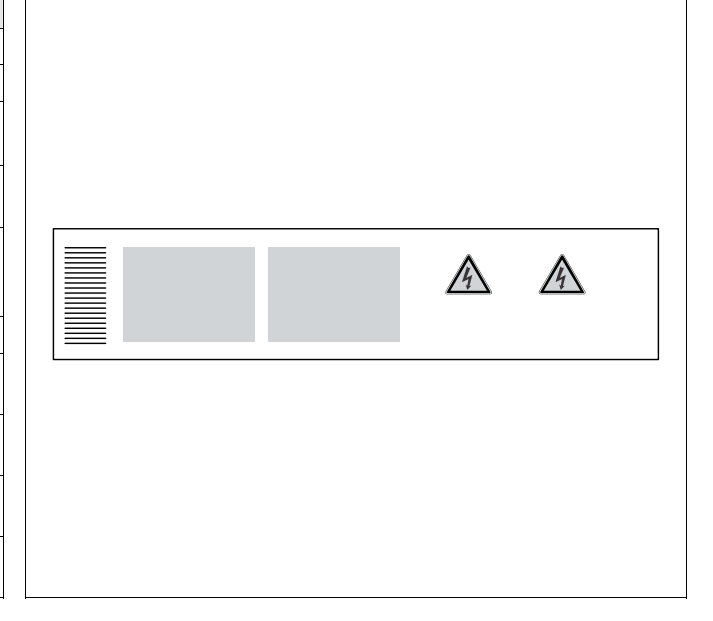

## 4.3.2 Typový klíč

| Č. |                          | Typový klíč                            |
|----|--------------------------|----------------------------------------|
| 1  | Označení řídicí jednotky |                                        |
| 2  | Počet čerpadel           | Variomat VS 2-1/60, VG 500 I, VF 500 I |
| 3  | Typ čerpadla             | 1 2 3 4 5 6                            |
| 4  | Základní nádoba          |                                        |
| 5  | Jmenovitý objem          |                                        |
| 6  | Přídavná nádoba          |                                        |

## 4.4 Funkce

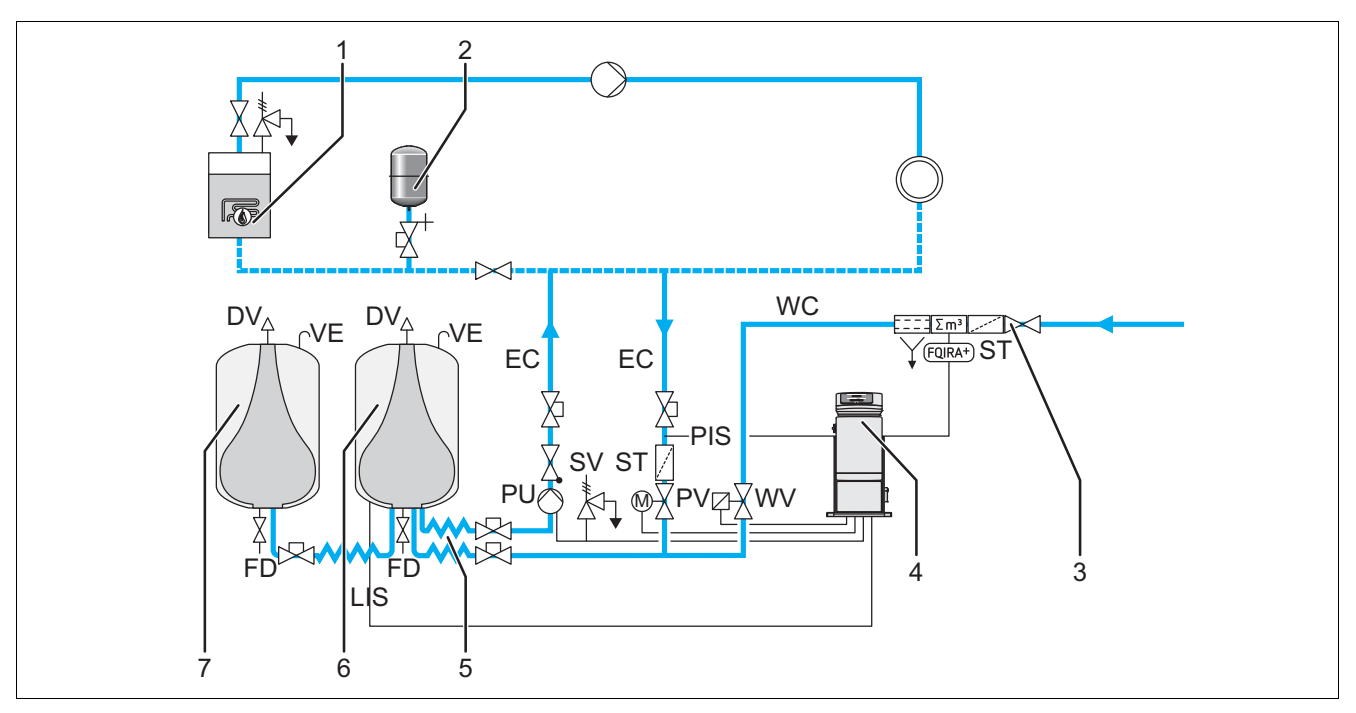

| 1      | Topné zařízení                                                                                | WV  | Doplňovací ventil                                                                          |
|--------|-----------------------------------------------------------------------------------------------|-----|--------------------------------------------------------------------------------------------|
| 2      | Tlaková expanzní nádoba "MEN"                                                                 | PIS | Tlakový senzor                                                                             |
| 3      | Reflex Fillset Impuls, viz kapitola 4.6 "Volitelné zvláštní vybavení" na stránce 14.          | PV  | Přepouštěcí ventil (kulový kohout s pohonem)                                               |
| 4      | Řídicí jednotka                                                                               | PU  | Čerpadlo (udržování tlaku)                                                                 |
| 5      | Hydraulické přívody <ul> <li>pro vodu s obsahem plynu</li> <li>pro vodu odplyněnou</li> </ul> | SV  | Pojistný ventil                                                                            |
| 6      | Vzduchový prostor základní nádoby                                                             | EC  | Expanzní potrubí <ul> <li>pro vodu s obsahem plynu</li> <li>pro vodu odplyněnou</li> </ul> |
| 7      | Vzduchový prostor přídavné nádoby                                                             | FD  | Plnicí a výpustný kohout                                                                   |
| ST     | Filtr                                                                                         | LIS | Zátěžová tlaková sonda pro měření výšky vodní hladiny                                      |
| FQIRA+ | Kontaktní vodoměr                                                                             | DV  | Odplyňovací ventil                                                                         |
| WC     | Doplňovací potrubí                                                                            | VE  | Zavzdušňování a odvzdušňování                                                              |

Zařízení je expanzní automat pro regulaci tlaku v soustavách topné a chladicí vody. Slouží k regulaci tlaku, doplňování a odplyňování vody v soustavách topné a chladicí vody. Zařízení se skládá z řídicí jednotky složené z řízení s hydraulikou a minimálně jedné expanzní nádoby.

#### Expanzní nádoba

Připojena může být základní nádoba a volitelně více přídavných nádob. Membrána dělí nádoby na vzduchový a vodní prostor a zabraňuje tak vniknutí vzdušného kyslíku do oběhové vody soustavy. Vzduchový prostor je přes trubkový oblouk "VE" spojen s atmosférou. Základní nádoba je s řídicí jednotkou hydraulicky flexibilně spojena. To zajistí funkci měření hladiny "LIS", která pracuje se zátěžovou tlakovou sondou.

#### Řídicí jednotka

Řídicí jednotka se skládá z hydraulické části a řízení. Tlak snímaný přes tlakový senzor "PIS", a hladina snímaná přes zátěžovou tlakovou sondu "LIS" se zobrazují na displeji řízení.

#### Udržování tlaku

Při zvyšování teploty v soustavě se zvětšuje objem vody a zvýší se tlak. Při překročení tlaku nastaveného v řízení se otevře přepouštěcí ventil "PV" a přepustí vodu ze zařízení přes expanzní potrubí "EC" do základní nádoby. Tlak v soustavě opět poklesne. Při chladnutí vody v soustavě se její objem zmenšuje a poklesne tlak. Při poklesu tlaku pod nastavenou hodnotu se zapne čerpadlo "PU" a přečerpá vodu ze základní nádoby přes expanzní potrubí "EC" do soustavy. Tlak v soustavě vzroste. Udržování tlaku je zaručeno prostřednictvím řízení a stabilizováno tlakovou expanzní nádobou "MEN".

#### Odplynění

Pro odplyňování vody v soustavě je třeba dvou expanzních potrubí "EC". Jedno potrubí pro vodu s plynem od soustavy a jedno zpětné potrubí pro odplyněnou vodu k soustavě. Během odplyňování jsou čerpadlo "PU" a přepouštěcí ventil "PV" v provozu. Tím je dílčí proud vody soustavy V bohatý na plyn veden přes beztlakou základní nádobu. Zde se vyloučí volné a rozpuštěné plyny díky poklesu tlaku na hodnotu atmosférického z vody a odvedeny jsou přes odplyňovací ventil "DV". Řízení zajistí hydraulické vyrovnání regulací zdvihu přepouštěcího ventilu "PV" (kulový kohout s pohonem). Tento proces lze aplikovat ve třech různých variantách (trvalé, intervalové nebo impulsní odplyňování).

#### Doplňování

Není-li dosažena minimální hladina vody v základní nádobě, otevírá doplňovací ventil "WV" tak dlouho, dokud není požadovaná hladina znovu dosažena. Během doplňování je kontrolován počet požadavků, čas a doba doplňování během jednoho cyklu. Ve spojení s kontaktním vodoměrem FQIRA+ je kontrolováno příslušné jednotlivé doplňované množství a celkové doplňované množství.

#### 4.5 Rozsah dodávky

Rozsah dodávky je popsán na dodacím listě a obsah zobrazen na obalu. Okamžitě po přijetí zboží dodávku prosím zkontrolujte co do úplnosti a případných poškození! Okamžitě oznamte škody vzniklé při přepravě.

Základní vybavení pro udržování tlaku:

- Zařízení na paletě.
- Řídicí jednotka a základní nádoba "VG".
- Připojovací sada v kartonu a dodatečné díly ve foliovém sáčku pro základní nádobu "VG".
- Foliová kapsa s návodem k obsluze.

#### Volitelné zvláštní vybavení:

- Tepelná izolace pro základní nádobu "VG".
- Přídavné nádoby "VF" s dodatečnými díly ve foliovém sáčku a flexibilní sada hadic.

#### 4.6 Volitelné zvláštní vybavení

Pro zařízení lze obdržet následující zvláštní vybavení:

- Fillset pro doplňování vodou.
  - S integrovaným systémovým oddělovačem, vodoměrem, filtrem a uzávěry pro doplňovací potrubí "WC".
- Fillset Impuls s kontaktním vodoměrem FQIRA+ pro doplňování vodou.
- Servitec pro doplňování a odplyňování.
- Fillsoft pro změkčení doplňovací vody ze sítě pitné vody.
  - Fillsoft se instaluje mezi Fillset a zařízení. Řízení zařízení vyhodnocuje doplňované množství a signalizuje požadovanou výměnu změkčovacích patron.
- Rozšíření pro řízení zařízení:
  - Moduly I/O pro klasickou komunikaci.
    - Master-Slave-Connect pro propojená ovládání soustavy nejvýše s 10 zařízeními.
  - Bus moduly:
    - Lonworks Digital
    - Lonworks
    - Profibus DP
    - Eternet
- Signalizace netěsnosti membrány.

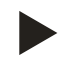

#### Upozornění!

S dodatečným vybavením jsou dodávány zvláštní návody k obsluze.

# 5 Technické údaje

## Řídicí jednotka s jedním čerpadlem

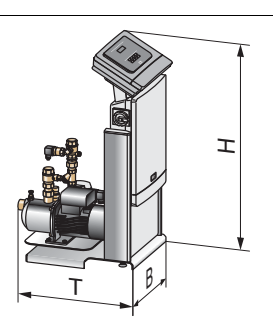

Řídicí jednotka: VS 2-1 / 60 Řídicí jednotka: VS 2-1 / 75 Řídicí jednotka: VS 2-1 / 95

| Тур                              | VS 2-1/60           | VS 2-1/75           | VS 2-1/95           |
|----------------------------------|---------------------|---------------------|---------------------|
| Obj. č.                          | 8910200             | 8910300             | 8910400             |
| Hlučnost                         | 55 dB               | 55 dB               | 55 dB               |
| Elektrický výkon                 | 1,1 kW              | 1,1 kW              | 1,1 kW              |
| Elektrické napětí                | 230 V               | 230 V               | 230 V               |
| Frekvence                        | 50 Hz               | 50 Hz               | 50 Hz               |
| Stupeň ochrany                   | IP 54               | IP 54               | IP 54               |
| Napětí                           | 230 V               | 230 V               | 230 V               |
| Výška řídicí jednotky            | 920 mm              | 920 mm              | 920 mm              |
| Šířka řídicí jednotky            | 470 mm              | 530 mm              | 530 mm              |
| Hloubka řídicí jednotky          | 730 mm              | 640 mm              | 640 mm              |
| Hmotnost                         | 33 kg               | 35 kg               | 37 kg               |
| Připojení základní nádoby        | 2 × G1              | 2 × G1              | 2 × G1              |
| Dovolený provozní přetlak        | dle typového štítku | dle typového štítku | dle typového štítku |
| Zkušební tlak pr EN 13831        | 1,43*pmax           | 1,43*pmax           | 1,43*pmax           |
| Dovolená výstupní teplota soust. | 120 °C              | 120 °C              | 120 °C              |
| Dovolená provozní teplota        | 70 °C               | 70 °C               | 70 °C               |
| Dovolená okolní teplota          | 0 °C – 45 °C        | 0 °C – 45 °C        | 0 °C – 45 °C        |

## Řídicí jednotka se dvěma čerpadly

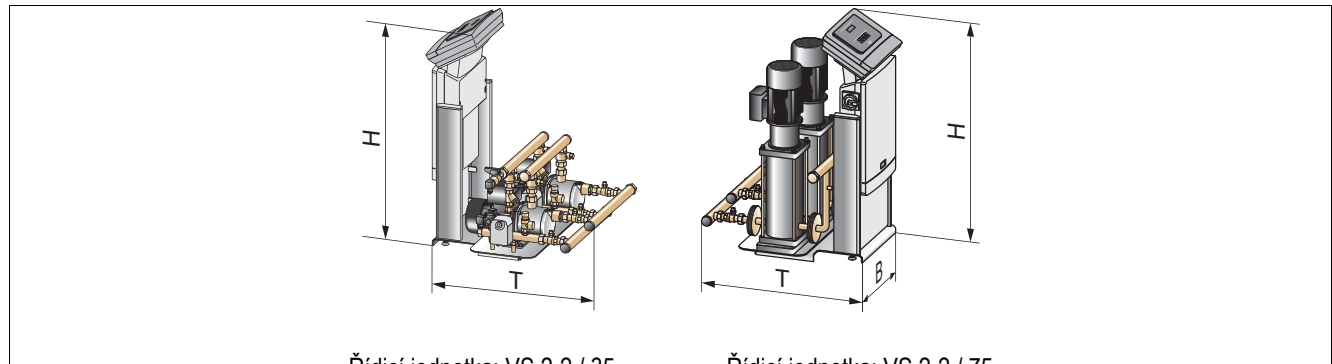

Řídicí jednotka: VS 2-2 / 35 Řdicí jednotka: VS 2-2 / 60 Řídicí jednotka: VS 2-2 / 75 Řídicí jednotka: VS 2-2 / 95

| Тур                             | VS 2-2/35           | VS 2-2/60           | VS 2-2/75           | VS 2-2/95           |
|---------------------------------|---------------------|---------------------|---------------------|---------------------|
| Obj. č.                         | 8911100             | 8911200             | 8911300             | 8911400             |
| Hlučnost                        | 55 dB               | 55 dB               | 55 dB               | 55 dB               |
| Elektrický výkon                | 1,2 kW              | 2,2 kW              | 2,2 kW              | 2,2 kW              |
| Elektrické napětí               | 230 V               | 230 V               | 230 V               | 230 V               |
| Frekvence                       | 50 Hz               | 50 Hz               | 50 Hz               | 50 Hz               |
| Stupeň ochrany                  | IP 54               | IP 54               | IP 54               | IP 54               |
| Napětí                          | 230 V               | 230 V               | 230 V               | 230 V               |
| Výška řídicí jednotky           | 920 mm              | 920 mm              | 920 mm              | 920 mm              |
| Šířka řídicí jednotky           | 700 mm              | 700 mm              | 720 mm              | 720 mm              |
| Hloubka řídicí jednotky         | 780 mm              | 780 mm              | 800 mm              | 800 mm              |
| Hmotnost                        | 54 kg               | 58 kg               | 72 kg               | 76 kg               |
| Připojení základní nádoby       | 2 × G 1 ¼           | 2 × G 1 ¼           | 2 × G 1 ¼           | 2 × G 1 ¼           |
| Dovolený provozní přetlak       | dle typového štítku | dle typového štítku | dle typového štítku | dle typového štítku |
| Zkušební tlak pr EN 13831       | 1,43*pmax           | 1,43*pmax           | 1,43*pmax           | 1,43*pmax           |
| Dovolená výstup. teplota soust. | 120 °C              | 120 °C              | 120 °C              | 120 °C              |
| Dovolená provozní teplota       | 70 °C               | 70 °C               | 70 °C               | 70 °C               |
| Dovolená okolní teplota         | 0 °C – 45 °C        | 0 °C – 45 °C        | 0 °C – 45 °C        | 0 °C – 45 °C        |

## Nádoby

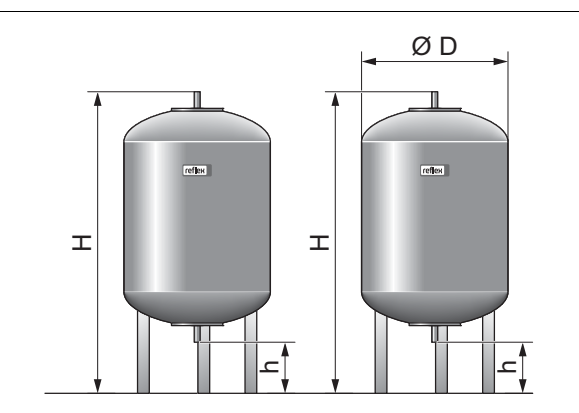

Základní nádoba

Přídavná nádoba

| Тур                                              | 200     | 300     | 400     | 500     | 600     | 800     | 1000    |
|--------------------------------------------------|---------|---------|---------|---------|---------|---------|---------|
| Základní nádoba Obj. č.                          | 8600011 | 8600111 | 8600211 | 8600311 | 8600411 | 8600511 | 8600611 |
| Přídavná nádoba Obj. č.                          | 8610000 | 8610100 | 8610200 | 8610300 | 8610400 | 8610500 | 8610600 |
| Tepelná izolace "VW" pro topnou soustavu Obj. č. | 7985700 | 7986000 | 7995600 | 7983900 | 7995700 | 7993800 | 7993900 |
| Průměr Ø "D"                                     | 634 mm  | 634 mm  | 740 mm  | 740 mm  | 740 mm  | 740 mm  | 740 mm  |
| Výška "H"                                        | 1060 mm | 1360 mm | 1345 mm | 1560 mm | 1810 mm | 2275 mm | 2685 mm |
| Výška "h"                                        | 146 mm  | 146 mm  | 133 mm  | 133 mm  | 133 mm  | 133 mm  | 133 mm  |
| Hmotnost                                         | 37 kg   | 54 kg   | 65 kg   | 78 kg   | 94 kg   | 149 kg  | 156 kg  |
| Připojení v palcích                              | G1      | G1      | G1      | G1      | G1      | G1      | G1      |

| Тур                                              | 1000    | 1500    | 2000    | 3000    | 4000    | 5000    |
|--------------------------------------------------|---------|---------|---------|---------|---------|---------|
| Základní nádoba Obj. č.                          | 8600705 | 8600905 | 8601005 | 8601205 | 8601305 | 8601405 |
| Přídavná nádoba Obj. č.                          | 8610705 | 8610905 | 8611005 | 8611205 | 8611305 | 8611405 |
| Tepelná izolace "VW" pro topnou soustavu Obj. č. | 7986800 | 7987000 | 7987100 | 7993200 | 7993300 | 7993400 |
| Průměr Ø "D"                                     | 1000 mm | 1200 mm | 1200 mm | 1500 mm | 1500 mm | 1500 mm |
| Výška "H"                                        | 2130 mm | 2130 mm | 2590 mm | 2590 mm | 3160 mm | 3695 mm |
| Výška "h"                                        | 350 mm  | 350 mm  | 350 mm  | 380 mm  | 380 mm  | 380 mm  |
| Hmotnost                                         | 320 kg  | 465 kg  | 565 kg  | 795 kg  | 1080 kg | 1115 kg |
| Připojení v palcích                              | G1      | G1      | G1      | G1      | G1      | G1      |

# Montáž

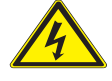

6

## Nebezpečí – zasažení elektrickým proudem!

- Životu nebezpečná poranění způsobená zasažením elektrickým proudem.
  - Systémy, ve kterých je instalováno zařízení, musí být odpojeny od napětí.
  - Ujistěte se, že zařízení nemůže být opět zapnuto jinými osobami.
  - Montážní práce na elektrickém připojení zařízení nechte provádět jen elektrikáře a dle elektrotechnických norem.

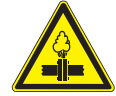

#### Pozor – nebezpečí poranění!

- Na připojeních může v případě chybné montáže nebo údržby docházet k popáleninám a zraněním, pokud náhle vytryskne horká voda nebo pára pod tlakem.
- Zajistěte odbornou montáž.
- Ujistěte se, že je zařízení bez tlaku, dříve než začnete provádět údržbu na připojeních.

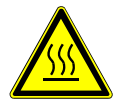

#### Pozor – riziko popálení!

- V topných soustavách může díky příliš vysokým povrchovým teplotám docházet k popálení pokožky.
- Vyčkejte, dokud nezchladnou, nebo používejte ochranné rukavice.
- Provozovatel umístí odpovídající výstražná upozornění v blízkosti zařízení.

#### Pozor – nebezpečí poranění způsobené pády nebo nárazy!

- Pohmožděniny způsobené pády nebo nárazy na části zařízení během montáže.
  - Noste osobní ochranné prostředky (ochranná přilba, ochranný oděv, ochranné rukavice, bezpečnostní obuv).

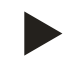

#### Upozornění!

Potvrďte odbornou montáž a spuštění v osvědčení o montáži, uvedení do provozu a údržbě. Je to podmínka pro nároky ze záruky.

- První uvedení do provozu a roční údržbu nechte provést servisní službou Reflex.

#### 6.1 Podmínky montáže

#### 6.1.1 Kontrola stavu při dodání

Zařízení je před expedicí pečlivě kontrolováno a zabaleno. Poškození během přepravy nemohou být vyloučena.

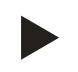

#### Upozornění!

Po přijetí zboží dodávku prosím zkontrolujte co do úplnosti a případných poškození! Dokumentujte škody vzniklé při přepravě. Kontaktujte přepravce, abyste mohli reklamovat škody.

#### 6.2 Přípravy

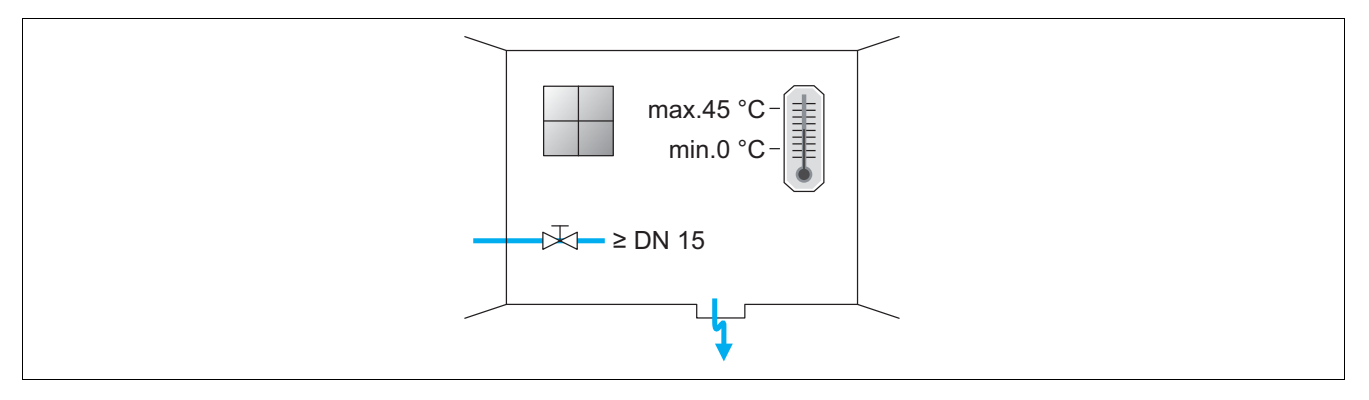

#### Přípravy pro montáž zařízení:

- Nepovolaným vstup zakázán.
- Nezámrzný, dobře větraný prostor.
  - Teplota prostředí 0 °C až 45 °C.
- Rovná, nosná podlaha.
  - Zajistěte dostatečnou nosnost podlahy při plnění nádob.
  - Dbejte na to, aby řídicí jednotka a nádoby byly postaveny na rovině.
- Možnost plnění a odvodnění.
  - Zajistěte připojení pro plnění DN 15 dle DIN 1988 T 4.
  - Zajistěte možnost pro přimíchání studené vody.
  - Zajistěte odtok pro vypouštěnou vodu.
- Přípojka elektřiny: 230 V~, 50 Hz, 16 A s předřazeným ochranným jističem FI: vypínací proud 0,03 A.
- Používejte jen přípustné přepravní a zvedací prostředky.
  - Uchycovací body na nádobách slouží výlučně jako montážní pomůcky při sestavování.

## 6.3 Provedení

#### Pozor! - škody způsobené neodbornou montáží

Dbejte na dodatečná zatížení zařízení daná přípojkami potrubí nebo aparátů soustavy.
 Zajistěte montáž potrubních přípojek zařízení k soustavě bez pnutí.

Pro montáž proveďte následující práce:

- Umístěte zařízení.
- Zkompletujte základní nádobu a případně přídavné nádoby.
- · Vytvořte přípojení řídicí jednotky k soustavě na vodní straně.
- Vytvořte elektrické propojení dle plánu svorkovnice.
- Spojte volitelné přídavné nádoby na straně vody mezi sebou a se základní nádobou.

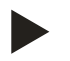

#### Upozornění!

Při montáži dbejte na možnost ovládání armatur a možnosti přívodu potrubních přípojek.

#### 6.3.1 Umístění

Určete polohu řídicí jednotky, základních nádob a příp. přídavných nádob.

- Variomat 2-1:
  - Řídicí jednotka může být nainstalována na obou stranách vedle základní nádoby nebo před ní. Vzdálenost řídicí jednotky k základní nádobě vyplývá z délky dodané připojovací sady.
- Variomat 2-2:
  - Řídicí jednotka může být nainstalována vlevo nebo vpravo od základní nádoby. Vzdálenost řídicí jednotky k základní nádobě vyplývá z délky dodané připojovací sady.

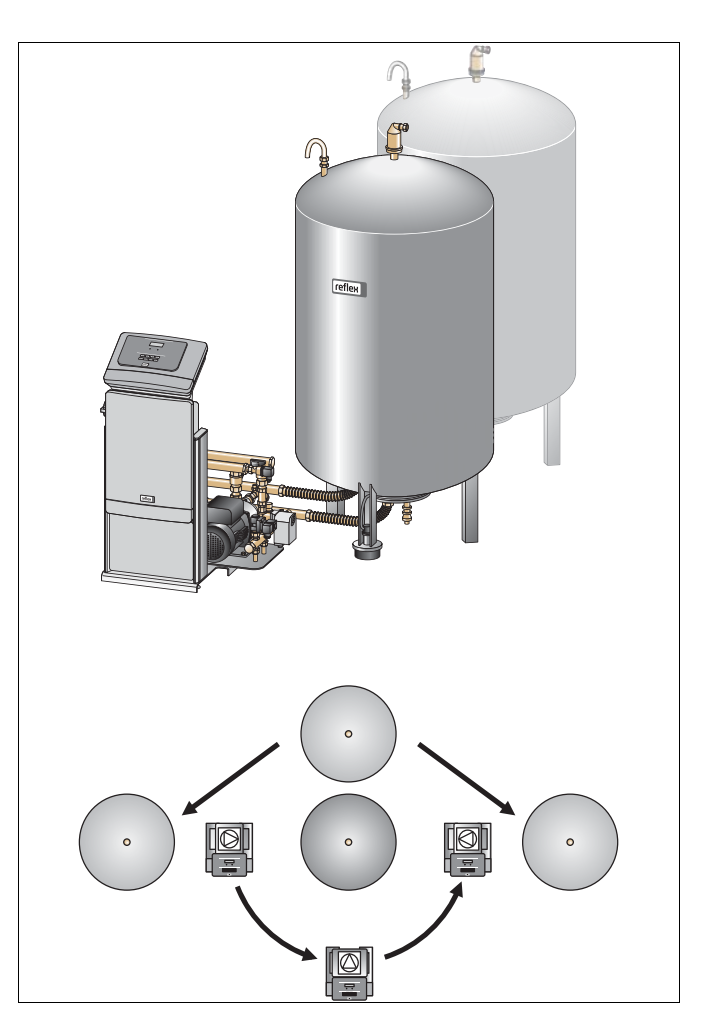

#### 6.3.2 Montáž externího příslušenství pro nádoby

Dodatečné díly jsou zabaleny ve foliovém sáčku a upevněny k noze nádoby.

- U nádob do Ø 740 mm.
  - Odplyňovací ventil "DV" a redukce Rp 1/2 × Rp ¾.
  - Vyrovnávací oblouk "VE".
- U nádob od Ø 1000 mm.
  - Odplyňovací ventil "DV" a redukce Rp 1 × Rp ¾.
  - Vyrovnávací oblouk "VE".

Pro tyto dodatečné díly proveďte následující montážní práce:

- 1. Odplyňovací ventil "DV" a redukci smontujte s použitím vhodného těsnění.
- 2. Namontujte je na připojovací místo příslušné nádoby.
- Odstraňte ochrannou čepičku z odplyňovacího ventilu "DV" a namontujte dodanou zpětnou klapku. Čepičku nevracejte!!

4. Namontujte na nádoby vyrovnávací oblouk "VE" pro zavzdušnění a odvzdušnění s pomocí šroubení se svěrným kroužkem.

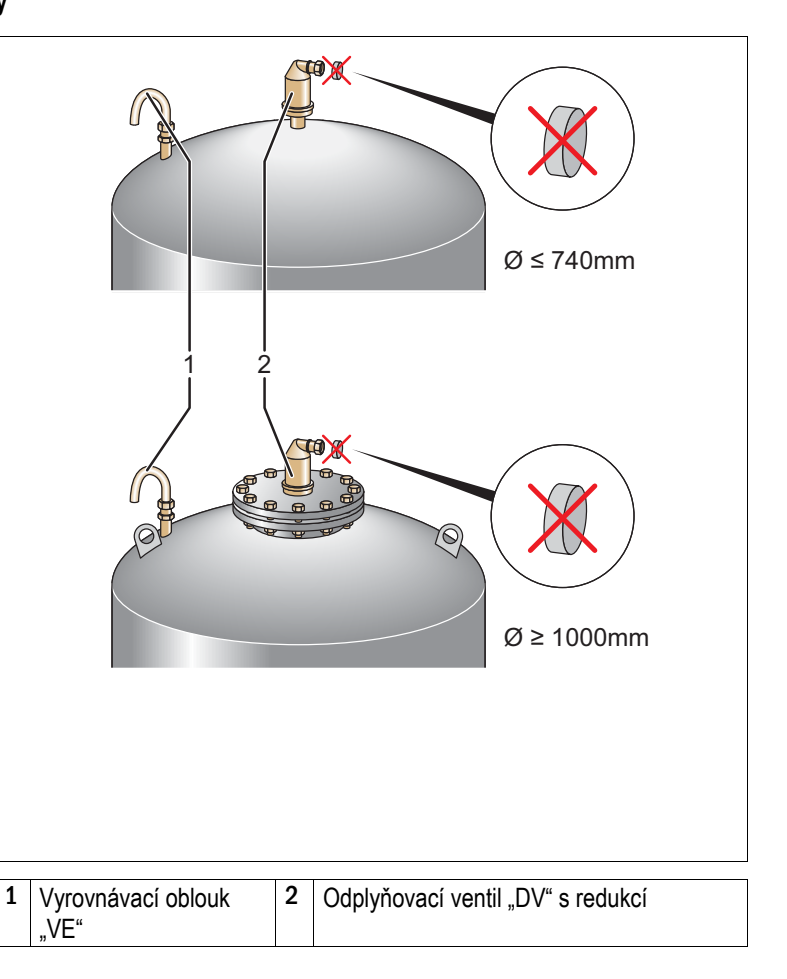

| 6.3.3 | Instalace nádob                                                                                                    |  |  |  |  |  |
|-------|----------------------------------------------------------------------------------------------------|--|--|--|--|--|
| !     | <ul> <li>Pozor! – škody způsobené neodbornou montáží</li> <li>Dbejte na dodatečná zatížení zařízení daná přípojkami potrubí nebo aparátů soustavy.</li> <li>Zajistěte montáž potrubních přípojek zařízení k soustavě bez pnutí.</li> </ul> |  |  |  |  |  |
| 1     | Pozor! – poškození zařízení                                                                                                    |  |  |  |  |  |
| •     | Věcné škody způsobené chodem čerpadla na sucho.                                                                                                    |  |  |  |  |  |
|       | <ul> <li>Přípojka přepouštěcího sběrače a přípojka čerpadla nesmí být zaměněny.</li> </ul>                                                                                                    |  |  |  |  |  |
|       | <ul> <li>Dbejte na správné připojení čerpadla k základní nádobě.</li> </ul>                                                                                                    |  |  |  |  |  |

Respektujte následující pokyny při instalaci základní nádoby a přídavných nádob.

- Všechny přírubové otvory nádob jsou kontrolní a údržbové otvory. Nainstalujte základní nádobu a v případě potřeby přídavné nádoby s dostatečnou boční vzdáleností a dostatečným prostorem nad nádobou.
- Nainstalujte nádoby na pevné rovné podlaze.
- Dbejte na kolmou a volně stojící pozici nádob.
- Používejte jen nádoby stejné konstrukce a rozměrů, pokud mají být vedle základní nádoby použity přídavné nádoby.
- Neupevňujte nádoby k podlaze, abyste zajistili funkci měření hladiny "LIS".
- Nainstalujte řídicí jednotku s nádobami na pevné rovné podlaze.

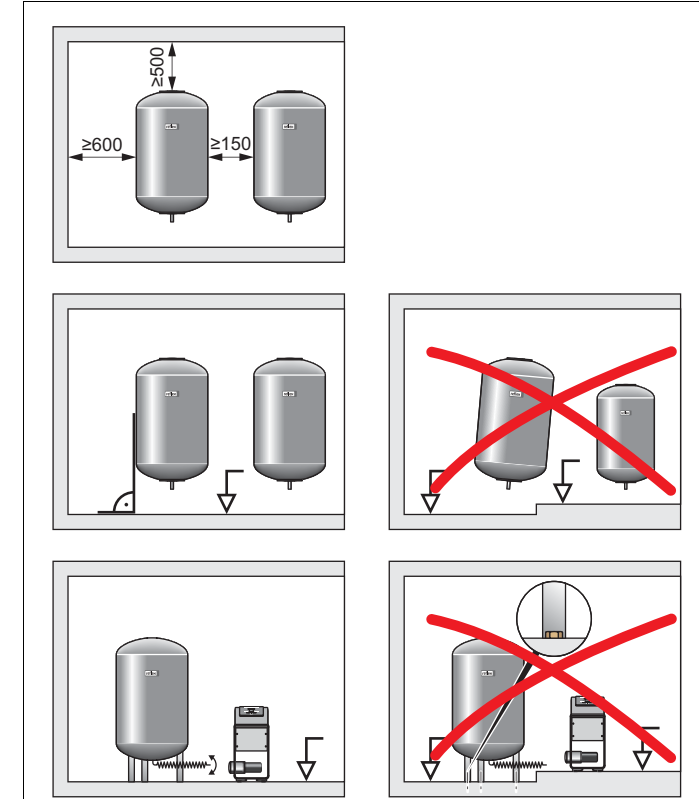

- Vyrovnejte základní nádobu.
  - Nálepka (1) se nachází přímo nad přípojkou (2) pro sběrač přepouštění.
  - Vzdálenost od základní nádoby k řídicí jednotce se musí shodovat s délkou přípojovací sady.
- Namontujte připojovací sadu (2) a (3) pomocí šroubení a těsnění na připojovací místa spodní příruby základní nádoby.
  - Dbejte na to, aby byl sběrač přepouštění propojen s připojovacím dílem (2) pod nálepkou (1).
    - Pokud přípojky zaměníte, hrozí nebezpečí, že čerpadlo poběží nasucho.
  - U nádob do Ø 740 mm:
    - Připojte připojovací sadu (2) a (3) na oba volné nátrubky 1" na spodní přírubě základní nádoby.
    - Připojovací díl (4) přídavné nádoby připojte na T-kus výstupu ze spodní příruby nádoby.
  - U nádob od Ø 1000 mm.
    - Připojte příslušnou část připojovací sady (2) na nátrubek 1" spodní příruby nádoby.
    - Připojte části připojovací sady (3) a (4) s kusem T na nátrubek 1" spodní příruby nádoby

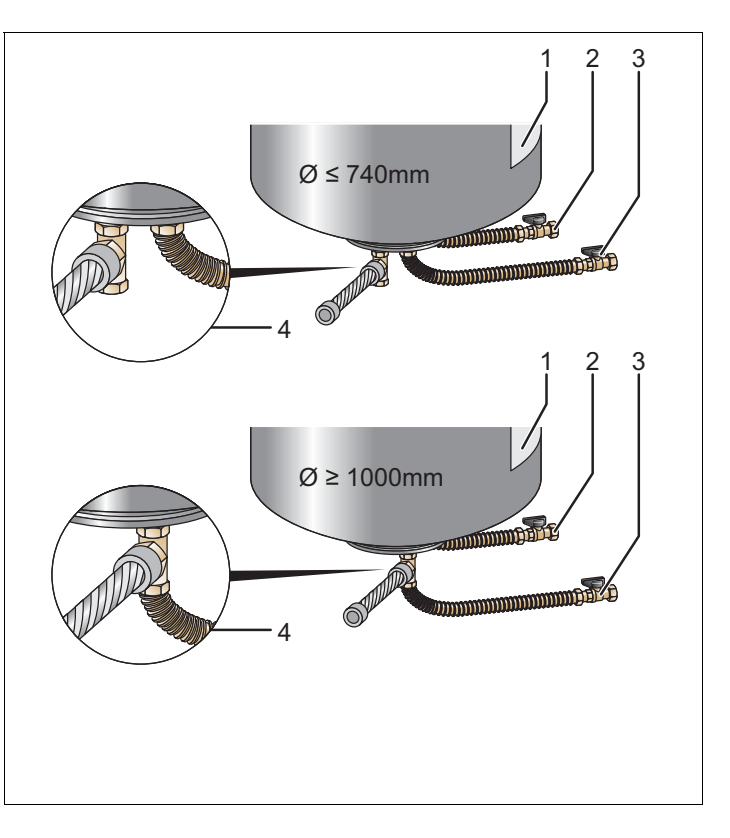

| 1 | Nálepka                               | 3 | Připojovací sada "čerpadlo"         |
|---|---------------------------------------|---|-------------------------------------|
| 2 | Připojovací sada "sběrač přepouštění" | 4 | Přípojovací sada přídavné<br>nádoby |

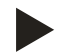

## Upozornění!

V případě potřeby namontujte na přídavnou nádobu přiloženou připojovací sadu (4). Propojte připojovací sadu (4) s potrubím k základní nádobě (to je dodávkou stavby).

| 6.3.4<br>6.3.4.1 | Hydraulické připojení<br>Přípojení zařízení na soustavu                                                                                                    |
|------------------|----------------------------------------------------------------------------------------------------|
|                  | <ul> <li>Výstraha – riziko popálení!</li> <li>Popáleniny pokožky a očí způsobené horkou vodní parou.</li> <li>Vyfukovací vedení od pojistného ventilu řídicí jednotky proveďte tak, aby se vyloučilo ohrožení osob.</li> </ul>             |
| !                | <ul> <li>Pozor! – škody způsobené neodbornou montáží</li> <li>Dbejte na dodatečná zatížení zařízení daná přípojkami potrubí nebo aparátů soustavy.</li> <li>Zajistěte montáž potrubních přípojek zařízení k soustavě bez pnutí.</li> </ul> |

## Přípojení k základní nádobě

Řídicí jednotka je umístěna podle zvolené varianty instalace k základní nádobě a propojí se s ní připojovací sadou, viz kapitola 6.3.3 "Instalace nádob" na stránce 22.

Přípojky k soustavě jsou na řídicí jednotce označeny nálepkami:

| Čerpadla   |  |
|------------|--|
| K soustavě |  |
|            |  |

Přepouštění K soustavě Doplňování K nádobě

Přípojka čerpadla k soustavě

Přípojka přepouštění ze soustavy

Přípojka doplňování do soustavy

#### Přípojení k soustavě

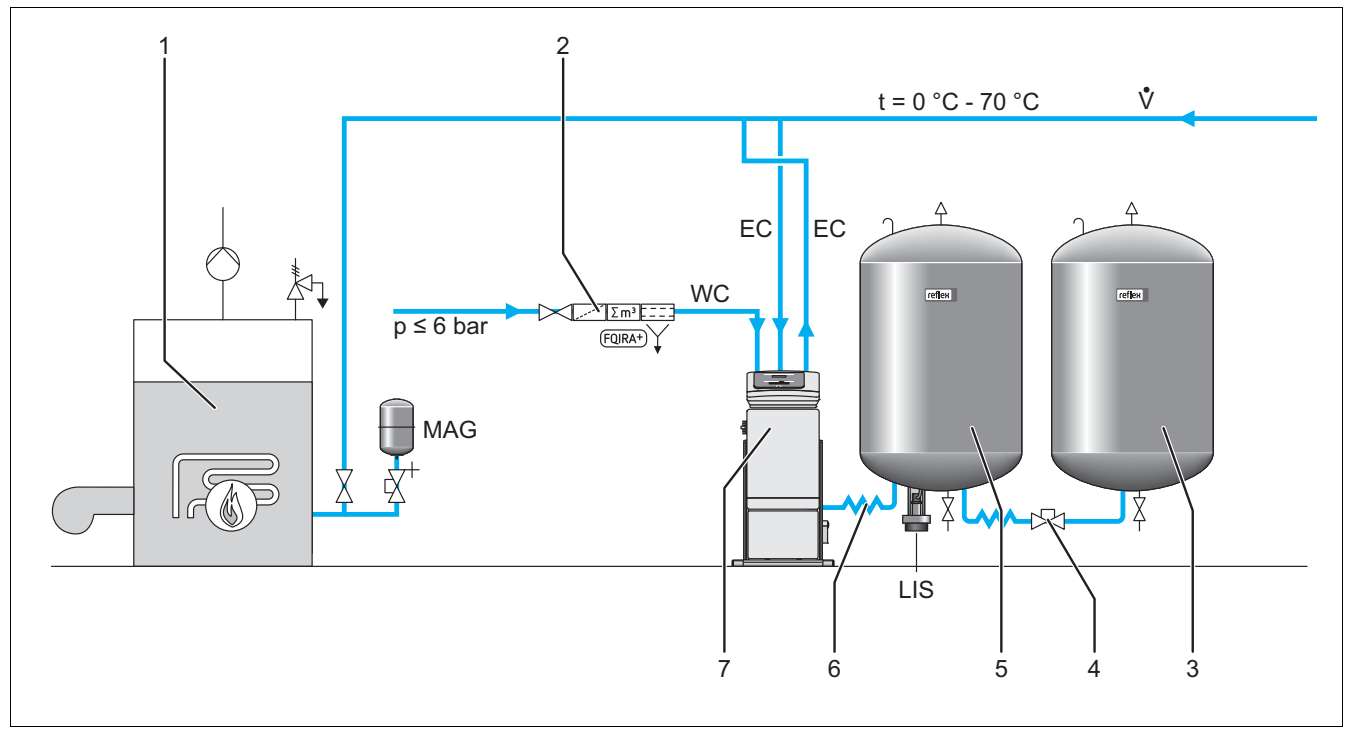

| 1 | Tepelný zdroj                                                                              |
|---|--------------------------------------------------------------------------------------------|
| 2 | Volitelné zvláštní vybavení, viz kapitola 4.6 "Volitelné zvláštní vybavení" na stránce 14. |
| 3 | Přídavná nádoba                                                                            |
| 4 | Kulový kohout se zajištěním mk R 1 x 1                                                     |
| 5 | Základní nádoba                                                                            |
| 6 | Připojovací sada základní nádoby                                                           |

| 7   | Řídicí jednotka                               |
|-----|-----------------------------------------------|
| EC  | Odplyňovací (přepouštěcí) potrubí             |
|     | <ul> <li>voda s plynem od soustavy</li> </ul> |
|     | <ul> <li>odplyněná voda k soustavě</li> </ul> |
| LIS | Měření hladiny "LIS"                          |
| WC  | Doplňovací potrubí                            |
| MAG | Tlaková expanzní nádoba                       |

Nainstalujte v případě potřeby membránovou tlakovou expanzní nádobu MEN ≥ 35 litrů (např. Reflex N). Slouží ke snížení četnosti spínání a může být současně použita k individuálnímu zajištění tepelného zdroje. U topných zařízení je dle DIN / EN 12828 nutná montáž uzavíracích armatur mezi zařízením a tepelným zdrojem. Pokud tak není je nutno namontovat uzavírací armatury se zajištěním.

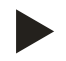

#### Upozornění!

Z důvodu optimálního odplyňovacího výkonu zařízení se doporučuje instalace membránové tlakové expanzní nádoby MAG ≥ 35 litrů (např. Reflex N).

#### Expanzní potrubí "EC"

Z důvodu odplyňovací funkce proveďte dvě expanzní potrubí "EC".

- Jedno potrubí od soustavy pro vodu bohatou na plyn.
- · Jedno potrubí k soustavě pro vodu odplyněnou.

Jmenovitá dimenze potrubí "DN" pro expanzní potrubí "EC" musí být dimenzována pro minimální provozní tlak "p $_0$ ".

|                                 | DNe 32 | DNe 40 | DNe 50 |
|---------------------------------|--------|--------|--------|
| Variomat 2-1/                   | X      |        |        |
| Variomat 2-2/35                 | X      |        |        |
| Variomat 2-2/<br>- P₀ ≤ 3,5 bar |        |        | Х      |
| Variomat 2-2/<br>- P₀ > 3,5 bar |        | X      |        |

Výpočet  $p_0$ , viz kapitola 7.2 "Zjistit minimální provozní tlak P0 pro řízení" na stránce 39.

Jmenovitá dimenze potrubí "DN" platí pro délku expanzního potrubí do 10 m. Je-li delší zvolte větší rozměr. Napojení musí být provedeno v hlavním objemovém proudu "V" soustavy. Nahlíženo ve směru proudění v soustavě je nutno expanzní potrubí bohaté na plyn napojit před expanzním potrubím s odplyněnou vodou.

Vyhněte se možnosti vniknutí hrubých nečistot a tím zanešení filtru nečistot "ST". Připojte expanzní vedení "EC" dle vedlejších montážních variant.

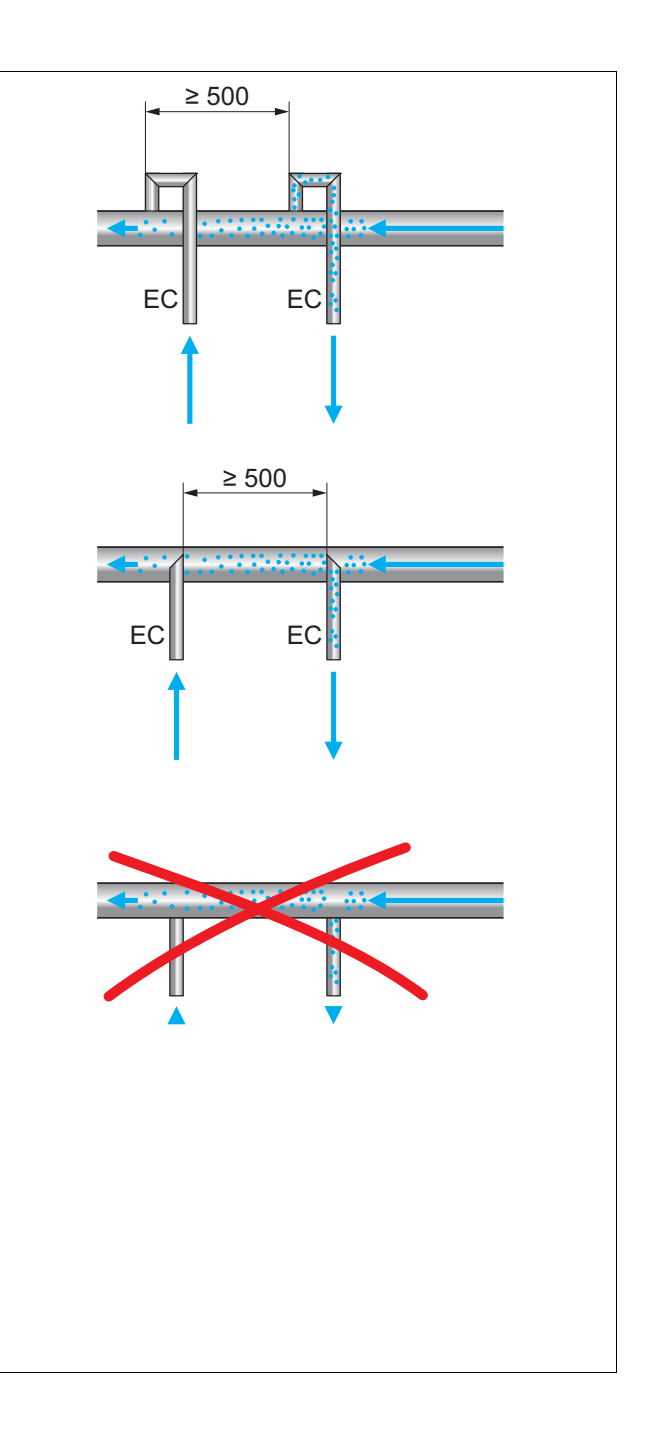

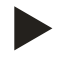

#### Upozornění!

Teplota vody v bodě napojení expanzních potrubí "EC" musí být 0 °C až 70 °C. Použití předřadných nádob nezvyšuje rozsah použití. Prouděním během odplyňovací fáze by se nezaručila teplotní ochrana.

#### 6.3.4.2 Doplňovací potrubí

#### Doplňovací potrubí "WC"

Různé varianty doplňování jsou uvedeny v kapitole varianty zapojení a doplňování, viz kapitola 6.4 "Varianty zapojení a " na stránce 29. Není-li automatické doplňování z rozvodu vody připojeno, zaslepte přípojku doplňovacího potrubí "WC" pomocí záslepky R ½ palce. Vyhněte se poruchám zařízení tím, že zajistíte možnost ručního doplňování soustavy vodou.

Nainstalujte nejméně jeden filtr nečistot "ST" s velikostí ok ≤ 0,25 mm těsně před solenoidovým ventilem pro doplňování. Propojte krátkým potrubím filtr nečistot "ST" a solenoidový ventil doplňování.

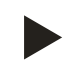

#### Upozornění!

Použijte redukční ventil v doplňovacím potrubí "WC", jestliže klidový tlak překročí 6 bar.

#### 6.3.5 Montáž tepelné izolace

Přiložíte tepelnou izolaci (2) kolem základní nádoby (1) a zavřete tepelnou izolaci zipem.

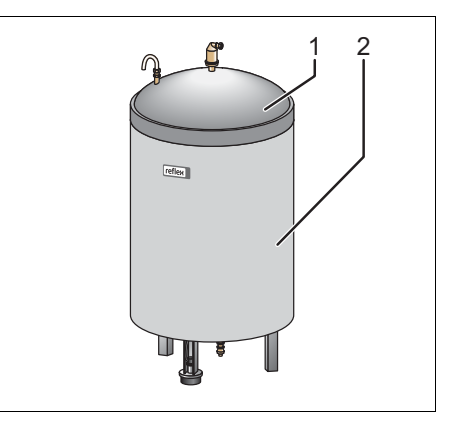

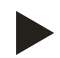

#### Upozornění!

Izolujte u topných soustav základní nádobu a expanzní potrubí "EC" proti ztrátě tepla. Tepelná izolace víka základní nádoby není nutná, neboť mezi membránou a stěnou nádoby se nachází vzduchový prostor. Tepelná izolace přídavných nádob taktéž není nutná.

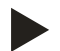

#### Upozornění!

Při tvorbě kondenzátu namontujte dodávkou stavby tepelnou izolaci.

#### 6.3.6 Montáž měření hladiny

#### Pozor! – poškození zařízení

- Poškození, chybná funkce a chybná měření zátěžové sondy pro měření hladiny "LIS" způsobená neodbornou montáží.
  - Respektujte pokyny k montáži zátěžové sondy.

Měření hladiny " LIS" pracuje se zátěžovou sondou. Namontujte ji, pokud základní nádoba je v konečné pozici, viz kapitola 6.3.3 "Instalace nádob" na stránce 22. Respektujte následující pokyny:

- Odstraňte přepravní pojistku (čtyřhran) z nohy základní nádoby.
- Nahraďte přepravní pojistku zátěžovou sondou.
  - Upevněte zátěžovou sondou od velikosti nádoby 1000 I (Ø 1000 mm) dodanými šrouby k noze základní nádoby.
- Po montáži zátěžové sondy nezatěžujte nohu nádoby.
  - Vyhněte se nárazovým zatížením např. dodatečným vyrovnáváním nádoby.
- Připojte základní nádobu a v případě potřeby první přídavnou nádobu flexibilními připojeními.
- Použijte dodanou připojovací sadu.
- Vynulování stavu hladiny proveďte když je základní nádoba vyrovnána a zcela vypuštěna, viz kapitola 9.4 "Provést nastavení v řízení" na stránce 52.

#### Určující hodnoty pro měření hladiny:

| Základní nádoba | Měřící rozsah |
|-----------------|---------------|
| 2001            | 0 – 4 bar     |
| 300 - 500 l     | 0 - 10 bar    |
| 600 - 1000 I    | 0 – 25 bar    |
| 1500 - 2000 I   | 0 - 60 bar    |
| 3000 - 5000 I   | 0 - 100 bar   |

## 6.4 Varianty zapojení a doplňování

#### 6.4.1 Funkce

Stav hladiny v základní nádobě bude evidován pomocí senzoru hladiny "LIS" a vyhodnocen v řízení. Při nedosažení hladiny vody zadané v zákaznickém menu řízení se otevře doplňovací ventil "WV".

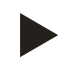

#### Upozornění!

Ke kompletování doplňování ze sítě pitné vody nabízí Reflex Fillset s integrovaným systémovým oddělovačem a změkčovací zařízení Fillsoft. Zapojí se mezi Fillset a zařízení, viz kapitola 4.6 "Volitelné zvláštní vybavení" na stránce 14.

#### 6.4.1.1 Použití v soustavě s jedním kotlem

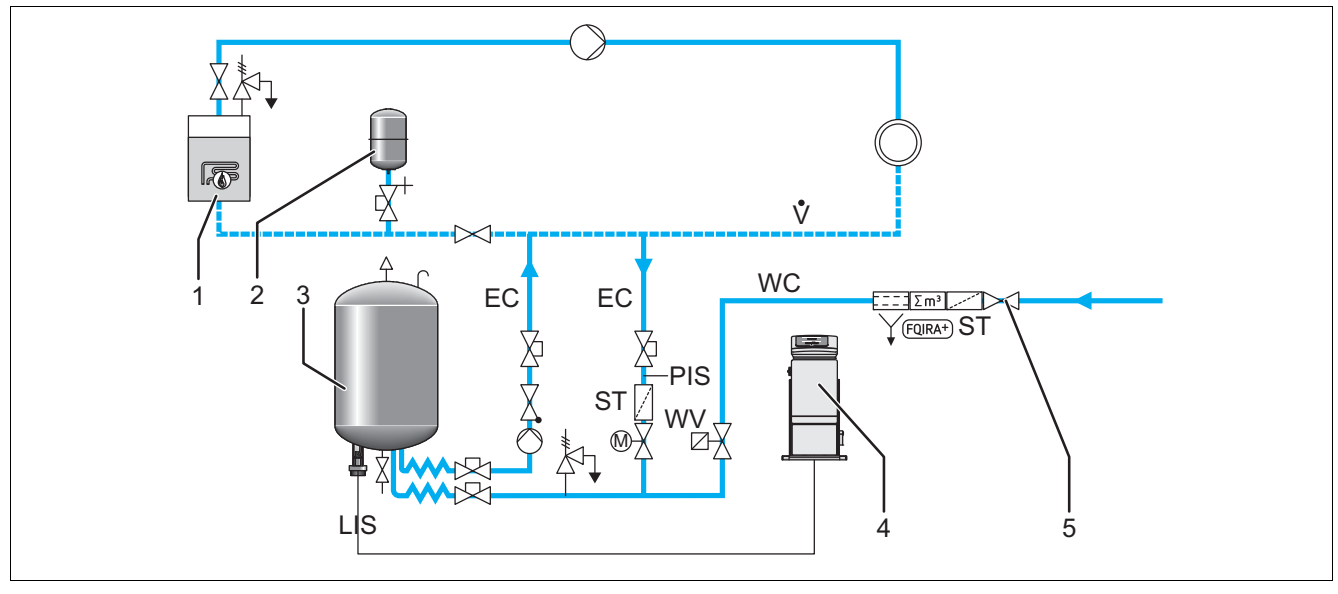

| 1  | Tepelný zdroj                                        | WC  | Doplňovací potrubí                                  |
|----|------------------------------------------------------|-----|-----------------------------------------------------|
| 2  | Tlaková expanzní nádoba "MAG"                        | PIS | Převodník tlaku                                     |
| 3  | Základní nádoba                                      | WV  | Solenoidový ventil pro doplňování                   |
| 4  | Řídicí jednotka                                      | EC  | Odplyňovací (přepouštěcí) potrubí                   |
|    |                                                      |     | <ul> <li>Pro vodu s plynem od soustavy.</li> </ul>  |
|    |                                                      |     | <ul> <li>Pro vodu odplyněnou k soustavě.</li> </ul> |
| 5  | Reflex Fillset, viz kapitola 4.6 "Volitelné zvláštní | LIS | Měření hladiny                                      |
|    | vybavení" na stránce 14.                             |     |                                                     |
| ST | Filtr nečistot                                       |     |                                                     |

Zařízení s jedním kotlem ≤ 350 kW, teplota vody < 100 °C.

- Předřaďte při doplňování pitnou vodou Reflex Fillset s integrovaným systémovým oddělovačem.
  - Nepředřadíte-li Reflex Fillset, použijte filtr nečistot "ST" s velikostí ok filtru ≥ 0,25 mm.

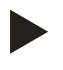

#### Upozornění!

Kvalita dodávané vody musí odpovídat platným předpisům, např. VDI 2035.

Není-li kvalita dosažena, použijte pro změkčení doplňovací vody ze sítě pitné vody Reflex Fillsoft, viz kapitola 4.6
 "Volitelné zvláštní vybavení" na stránce 14.

## 6.4.1.2 Použití v domovní předávací stanici - dálkové vytápění, doplňování ze zpátečky primáru

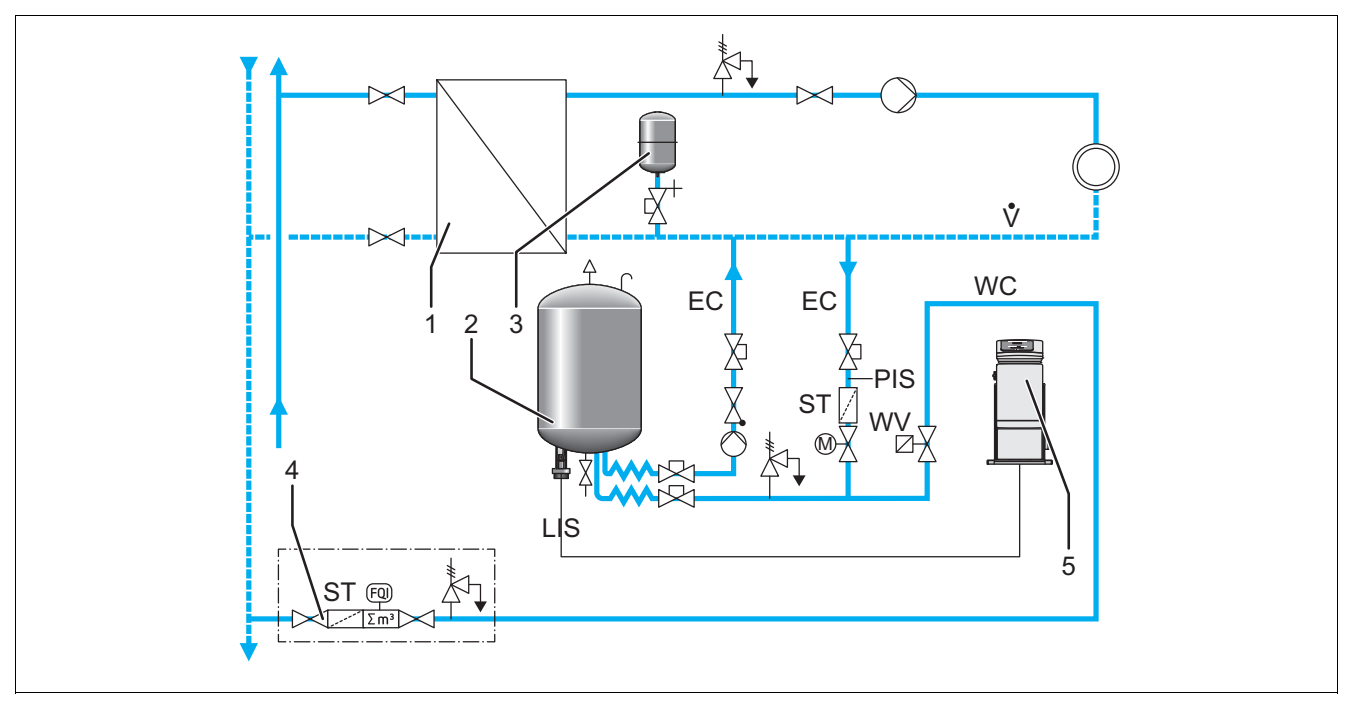

| 1  | Domovní předávací stanice                     | PIS | Převodník tlaku                                                                                                    |
|----|-----------------------------------------------|-----|----------------------------------------------------------------------------------------------------|
| 2  | Základní nádoba                               | WV  | Solenoidový ventil pro doplňování                                                                                                    |
| 3  | Tlaková expanzní nádoba "MAG"                 | ST  | Filtr nečistot                                                                                                    |
| 4  | Sestava armatur na doplňování, dodávka stavby | EC  | <ul> <li>Odplyňovací (přepouštěcí) potrubí</li> <li>Pro vodu s plynem od soustavy.</li> <li>Pro vodu odplyněnou k soustavě</li> </ul> |
| 5  | Řídicí jednotka                               | LIS | Měření hladiny                                                                                                    |
| WC | Doplňovací potrubí                            |     |                                                                                                    |

Teplárenská voda je zvlášť vhodná jako doplňovací voda.

- Odpadnout může úprava vody.
- Použijte filtr nečistot "ST" pro doplňování s velikostí ok filtru ≥ 0,25 mm.

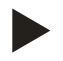

#### Upozornění!

Potřebujete souhlas dodavatele teplárenské vody.

#### Reflex ۱ DNe DNe PIS EC 3 2 EC 4 Fillsoft Fillset Impuls WC Σm³ \_\_\_\_ FOIRA+) ST VG VC 6 5

#### 6.4.1.3 Použití v soustavě s centrálním směšováním, doplňování přes změkčovací zařízení

| 1 | Tlaková expanzní nádoba "MAG"                                                     | WC  | Doplňovací potrubí                                               |
|---|-----------------------------------------------------------------------------------|-----|------------------------------------------------------------------|
| 2 | Tepelný zdroj                                                                     | PIS | Převodník tlaku                                                  |
| 3 | Základní nádoba                                                                   | WV  | Solenoidový ventil pro d                                         |
| 4 | Řídicí jednotka                                                                   | ST  | Filtr nečistot                                                   |
| 5 | Reflex Fillsoft, viz kapitola 4.6 "Volitelné zvláštní<br>vybavení" na stránce 14. | EC  | Odplyňovací (přepouště<br>Pro vodu s plynem<br>Pro vodu odplyněn |
| 6 | Fillset Impuls, viz kapitola 4.6 "Volitelné zvláštní<br>vybavení" na stránce 14.  | LIS | Měření hladiny                                                   |

| WC  | Doplňovací potrubí                                 |
|-----|----------------------------------------------------|
| PIS | Převodník tlaku                                    |
| WV  | Solenoidový ventil pro doplňování                  |
| ST  | Filtr nečistot                                     |
| EC  | Odplyňovací (přepouštěcí) potrubí                  |
|     | <ul> <li>Pro vodu s plynem od soustavy.</li> </ul> |
|     | <ul> <li>Pro vodu odplyněnou k soustavě</li> </ul> |
| LIS | Měření hladiny                                     |
|     |                                                    |

Doplňování vodou přes změkčovací zařízení.

- Zapojte vždy zařízení do hlavního objemového proudu "V", aby se zajistilo odplyňování vody soustavy. Při centrálním zpětném směšování nebo u hydraulického vyrovnávání (anuloid) je to strana spotřebičů. Kotel jako zdroj tepla se potom zajistí samostatně.
- Při vybavení změkčovacím zařízením Fillsoft použijte oddělovací člen Fillset s impulzním vodoměrem.
  - Řízení vyhodnocuje doplňované množství a signalizuje požadovanou výměnu změkčovacích patron.

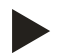

#### Upozornění!

Kvalita dodávané vody musí odpovídat platným předpisům, např. VDI 2035.

## 6.5 Elektrické připojení

#### Nebezpečí – zasažení elektrickým proudem!

Životu nebezpečná poranění způsobená zasažením elektrickým proudem.

- Systémy, ve kterých je instalováno zařízení, musí být odpojeny od napětí.
- Ujistěte se, že zařízení nemůže být opět zapnuto jinými osobami.
- Elektrickou přívodní kabeláž a připojení smí provést pouze osoba s odbornou el. technickou kvalifikací dle vyhlášky ČÚBP č. 50/1978 Sb., oprávněný dle Vyhlášky 50/78Sb.Před zahájením prací na vestavěné elektroinstalaci je nutno zařízení odpojit od el. proudu.

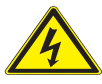

#### Nebezpečí – zasažení elektrickým proudem!

- Životu nebezpečná poranění způsobená zasažením elektrickým proudem. Na částech svorkovnice zařízení může být i přes vytažení síťové zástrčky ze zdroje napětí 230 V.
  - Před sejmutím krytů odpojte řízení zařízení zcela od zdroje napětí.

U elektrického připojení se rozlišuje mezi přípojným a ovládacím dílem.

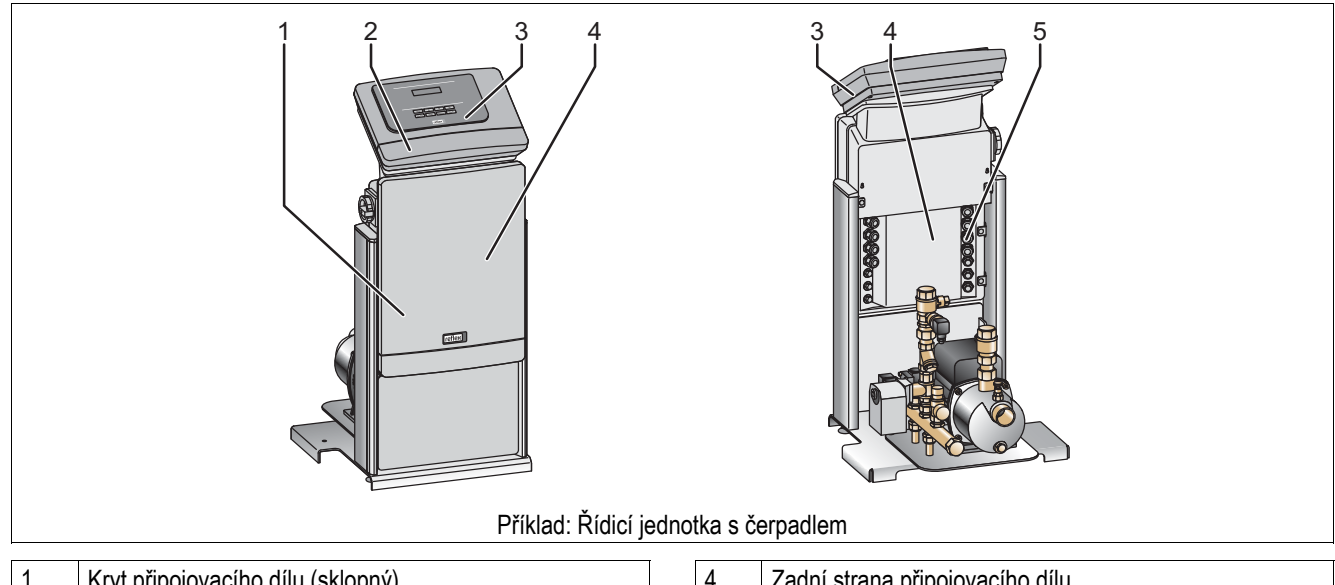

5

| 1 | Kryt připojovacího dílu (sklopný)           |
|---|---------------------------------------------|
| 2 | Kryt ovládacího dílu (sklopný)              |
|   | <ul> <li>RS-485 propojení</li> </ul>        |
|   | <ul> <li>Výstupy tlaku a hladiny</li> </ul> |
|   |                                             |
| 3 | Dotykové ovládání                           |

| Zadní strana připojovacího dílu            |
|--------------------------------------------|
| Kabelové průchodky                         |
| <ul> <li>Doplňování a jištění</li> </ul>   |
| <ul> <li>beznapěťové kontakty</li> </ul>   |
| <ul> <li>přípojka čerpadla "CO"</li> </ul> |
|                                            |

Následující popisy platí pro standardní zařízení a omezují se na nezbytné přípojky, které jsou dodávkou stavby.

- 1. Odpojte zařízení od napětí a zajistěte jej proti opětovnému zapnutí.
- 2. Sejměte kryty.
- 3. Použijte pro kabely vhodné kabelové průchodky na zadní straně připojovacího dílu. Například M16 nebo M20.
- 4. Provlečte veškeré připojované kabely kabelovými průchodkami.
- 5. Připojte veškeré kabely dle příslušného schema svorek.
  - Připojovací díl, viz kapitola 6.5.1 "Schema svorek připojovací části části" na stránce 33.
  - Ovládací díl, viz kapitola 6.5.2 "Schéma svorek ovládacího panelu panelu" na stránce 35.
  - Pro jištění respektujte připojovací výkony zařízení, viz kapitola 5 "Technické údaje" na stránce 15.

#### 6.5.1 Schema svorek připojovací části

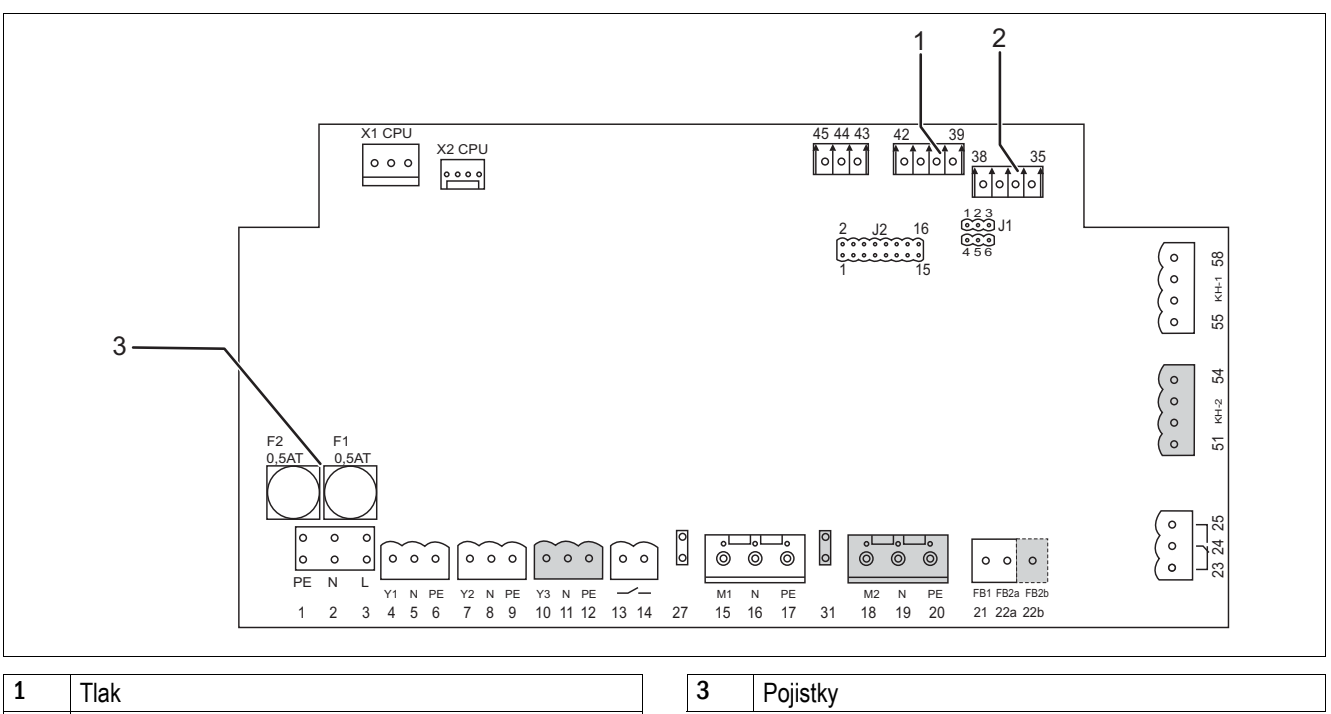

| 2 | Hladina |
|---|---------|
|---|---------|

| Číslo<br>svorky | Signál        | Funkce                                               | Kabeláž            |  |  |
|-----------------|---------------|------------------------------------------------------|--------------------|--|--|
| Doplnění        |               |                                                      |                    |  |  |
| X0/1            | L             |                                                      |                    |  |  |
| X0/2            | Ν             | Napájení 230 V                                       | Dodávka stavby     |  |  |
| X0/3            | PE            |                                                      |                    |  |  |
| X0/1            | L1            |                                                      |                    |  |  |
| X0/2            | L2            |                                                      |                    |  |  |
| X0/3            | L3            | Napájení 400 V                                       |                    |  |  |
| X0/4            | Ν             |                                                      |                    |  |  |
| X0/5            | PE            |                                                      |                    |  |  |
| Deska           |               |                                                      |                    |  |  |
| 4               | Y1            |                                                      |                    |  |  |
| 5               | Ν             | Solenoidový ventil pro doplňování WV                 |                    |  |  |
| 6               | PE            |                                                      |                    |  |  |
| 13              |               | Hláčení ochrany proti chodu na prázdno (beznaněťová) | Dodávka stavby,    |  |  |
| 14              |               |                                                      | doplňkové vybavení |  |  |
| 23              | NC            |                                                      | Dodávko stovby     |  |  |
| 24              | COM           | Souhrnné hlášení (beznapěťové)                       | doplňkové vybavení |  |  |
| 25              | NO            |                                                      |                    |  |  |
| 35              | +18 V (modrá) |                                                      |                    |  |  |
| 36              | GND           | Analogový vstup měření hladiny LIS                   | Provede servis     |  |  |
| 37              | AE (hnědá)    | na základní nádobě                                   |                    |  |  |
| 38              | PE (ochrana)  |                                                      |                    |  |  |

| Číslo<br>svorky | Signál                              | Funkce                                                          | Kabeláž                               |  |  |
|-----------------|-------------------------------------|-----------------------------------------------------------------|---------------------------------------|--|--|
| Deska           |                                     |                                                                 |                                       |  |  |
| 39              | +18 V (modrá)                       |                                                                 |                                       |  |  |
| 40              | GND                                 | Analogový vstup tlak PIS                                        |                                       |  |  |
| 41              | AE (hnědá)                          | na základní nádobě                                              |                                       |  |  |
| 42              | PE (ochrana)                        |                                                                 |                                       |  |  |
| 43              | +24 V                               | Digitální vstupy                                                | Dodávka stavby,<br>doplňkové vybavení |  |  |
| 44              | E1                                  | E1: kontaktní vodoměr<br>aktivace jumperu                       | Z výroby                              |  |  |
| 1               | PE                                  |                                                                 |                                       |  |  |
| 2               | Ν                                   | Zdroj napětí                                                    | Z výroby                              |  |  |
| 3               | L                                   |                                                                 |                                       |  |  |
| 7               | Y2                                  |                                                                 |                                       |  |  |
| 8               | Ν                                   | Přepouštěcí ventil PV 1 (kulový kohout s pohonem)               |                                       |  |  |
| 9               | PE                                  |                                                                 |                                       |  |  |
| 10              | Y3                                  |                                                                 |                                       |  |  |
| 11              | Ν                                   | Přepouštěcí ventil PV 2 (kulový kohout s pohonem)               |                                       |  |  |
| 12              | PE                                  |                                                                 |                                       |  |  |
| 15              | M1                                  |                                                                 | Z výroby                              |  |  |
| 16              | Ν                                   | Čerpadlo PU 1                                                   |                                       |  |  |
| 17              | PE                                  |                                                                 |                                       |  |  |
| 18              | M2                                  |                                                                 | Z výroby                              |  |  |
| 19              | Ν                                   | Čerpadlo PU 2, jen u VS 2-2                                     |                                       |  |  |
| 20              | PE                                  |                                                                 |                                       |  |  |
| 21              | FB1                                 | Kontrola napětí čerpadlo 1                                      | Z výroby                              |  |  |
| 22a             | FB2a                                | Kontrola napětí čerpadlo 2                                      | Z výroby                              |  |  |
| 22b             | FB2b                                | Externí požadavek doplňování spolu s 22a                        | Z výroby                              |  |  |
| 27              | M1                                  | Plochá zástrčka pro napájení čerpadla 1                         | Z výroby                              |  |  |
| 31              | M2                                  | Plochá zástrčka pro napájení čerpadla 2                         | Z výroby                              |  |  |
| 45              | E2                                  | E2: spínač nedostatku vody                                      |                                       |  |  |
| 51              | GND                                 |                                                                 |                                       |  |  |
| 52              | +24 V (napájení)                    |                                                                 | Z výroby                              |  |  |
| 53              | 0 - 10 V (nastavitelná<br>veličina) | Přepouštěcí ventil PV 2 (kulový kohout s pohonem), jen u VS 2-2 |                                       |  |  |
| 54              | 0 - 10 V (zpětné hlášení)           |                                                                 |                                       |  |  |
| 55              | GND                                 |                                                                 | Z výroby                              |  |  |
| 56              | +24 V (napájení)                    |                                                                 |                                       |  |  |
| 57              | 0 - 10 V (nastavitelná<br>veličina) | Přepouštěcí ventil PV 1 (kulový kohout s pohonem)               |                                       |  |  |
| 58              | 0 - 10 V (zpětné hlášení)           |                                                                 |                                       |  |  |

#### 6.5.2 Schéma svorek ovládacího panelu

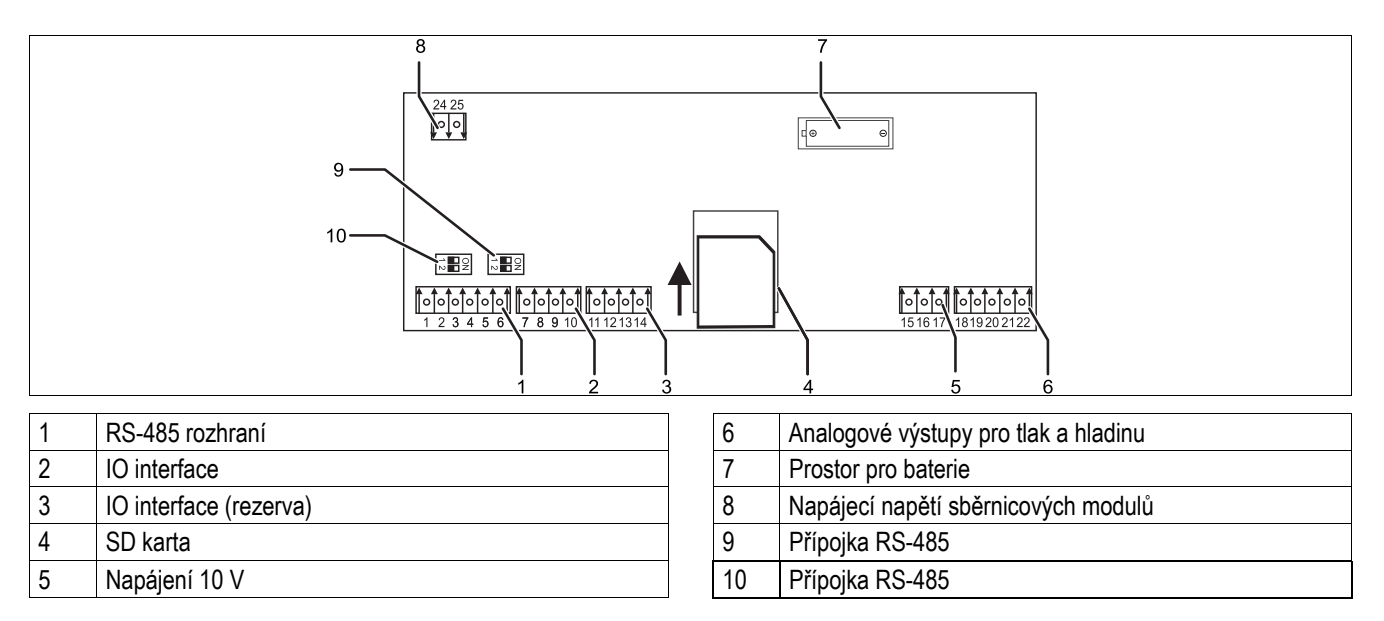

| Číslo<br>svorky | Signál      | Funkce                                                | Kabeláž        |
|-----------------|-------------|-------------------------------------------------------|----------------|
| 1               | A           | Destroy (DC 405                                       |                |
| 2               | В           | Rozhrani RS-485                                       | Dodávka stavby |
| 3               | GND S1      | Si propojeni                                          |                |
| 4               | A           | Destront DC 405                                       |                |
| 5               | В           | Rozhrani RS-485                                       | Dodávka stavby |
| 6               | GND S2      | Sz moduly. Tozsilovaci nebo komunikacih modul         |                |
| 18              | Y2PE (kryt) |                                                       | Dodávka stavby |
| 19              | Tlak        |                                                       |                |
| 20              | GNDA        | Analogove vystupy: tiak a hladina                     |                |
| 21              | Hladina     | standard 4 – 20 mA                                    |                |
| 22              | GNDA        |                                                       |                |
| 7               | +5 V        |                                                       | Z výroby       |
| 8               | R × D       | 10 interface: propoloní k základní dosoc              |                |
| 9               | Τ×D         | IO Interface: propojeni k zakladni desce              |                |
| 10              | GND IO1     |                                                       |                |
| 11              | +5 V        | IO interface: propojení k základní desce<br>(rezerva) |                |
| 12              | R × D       |                                                       |                |
| 13              | Τ×D         |                                                       |                |
| 14              | GND IO2     |                                                       |                |
| 15              | - 10 V~     | Napájení 10 V                                         | Z výroby       |
| 16              |             |                                                       |                |
| 17              | FE          |                                                       |                |

#### 6.5.3 Rozhraní RS-485

Přes RS-485 rozhraní S1 a S2 si lze vyžádat veškeré informace řízení a použít je pro komunikaci s řídícími ústřednami nebo jinými zařízeními.

- S1 propojení
  - Lze provozovat nejvýše 10 zařízení v zapojení Master Slave pomocí těchto propojení.
  - S2 propojení
  - Tlak "PIS" a hladina "LIS".
  - Provozní stavy čerpadel "PU".
  - Provozní stavy solenoidového ventilu "PV" v přepouštěcím potrubí.
  - Provozní stavy solenoidového ventilu "WV" doplňování.
  - Kumulované množství kontaktního vodoměru FQIRA +.
  - Veškerá hlášení, viz kapitola 9.5 "Hlášení" na stránce 61.
  - Veškeré záznamy paměti poruch.

#### 6.5.3.1 Připojení rozhraní RS-485

- Připojte rozhraní odstíněným kabelem ke svorkám 1 6 z desky do skříňového rozvaděče.
  - Pro připojení rozhraní, viz kapitola 6.5 "Elektrické připojení" na stránce 32.
- Při použití zařízení ve spojení s řídící ústřednou, která nepodporuje rozhraní RS-485 (ale například rozhraní RS-232), musí být použit odpovídající adaptér.

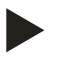

## Upozornění!

- Použijte pro připojení rozhraní následující kabel.
  - LJYCY (TP), 4 × 2 × 0,8, maximální celková délka sběrnice 1000 m.
# 6.6 Osvědčení o montáži a uvedení do provozu

| Údaje dle typového štítku: | P <sub>0</sub> |
|----------------------------|----------------|
| Тур:                       | Psv            |
| Výrobní číslo:             |                |

Zařízení bylo namontováno a zprovozněno dle návodu k obsluze. Nastavení řízení odpovídá místním podmínkám.

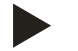

# Upozornění!

Mění-li se ze závodu nastavené hodnoty zařízení, zapište to do tabulky osvědčení o údržbě, viz kapitola 10.4 " Osvědčení o údržbě " na stránce 70.

#### Pro montáž

| Místo, datum | Firma | Podpis |
|--------------|-------|--------|

#### Pro spuštění

| Místo, datum | Firma | Podpis |
|--------------|-------|--------|

# První uvedení do provozu

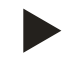

7

# Upozornění!

Potvrďte odbornou montáž a uvedení do provozu v osvědčení o montáži, uvedení do provozu a údržbě. Je to podmínka pro nároky ze záruky.

- První uvedení do provozu a roční údržbu nechte provést Servis Reflex.

# 7.1 Kontrola podmínek pro uvedení do provozu

Zařízení je připraveno pro první uvedení do provozu, když jsou dokončené práce popsané v kapitole Montáž. Respektujte následující pokyny k prvnímu spuštění:

- Proběhla montáž řídicí jednotky se základní nádobou a také v případě potřeby přídavných nádob.
- Připojení nádob a zařízení na vodní straně k soustavě je provedeno.
- Nádoby nejsou naplněny vodou.
- Ventily pro vypuštění nádob jsou otevřené.
- Soustava je naplněna vodou a odvzdušněna.
- Elektrické připojení je provedeno dle platných národních a místních předpisů.

# 7.2 Zjistit minimální provozní tlak P0 pro řízení

Minimální provozní tlak "P0" se určí podle místa instalace expanzního zařízení. V řízení se z minimálního provozního tlaku "P0" vypočítají spínací body pro přepouštěcí ventil "PV" a pro čerpadlo "PU".

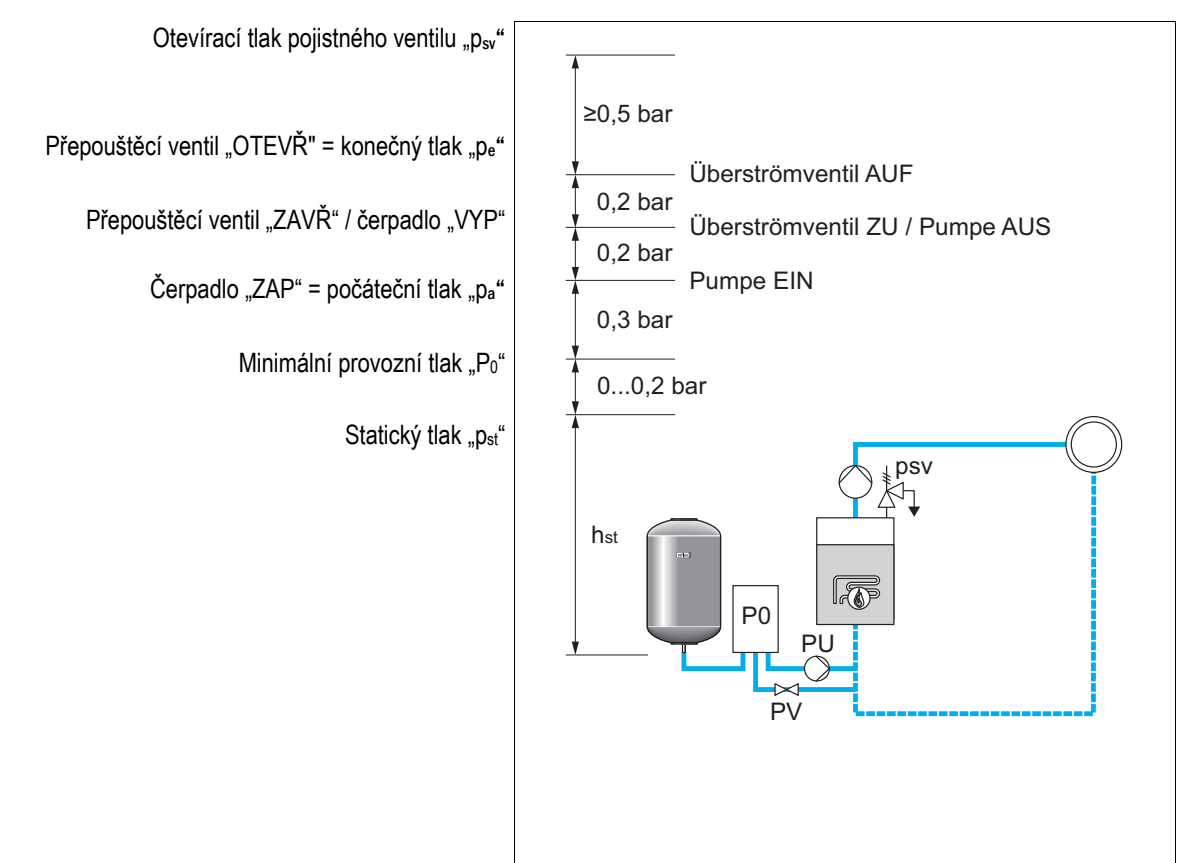

Minimální provozní tlak "P0" se vypočte následovně:

| $P0 = p_{st} + p_D + 0.2 \text{ bar}^*$ | Zadejte vypočítanou hodnotu do startovací rutiny řízení, viz kapitola 7.3 "Provedení startovací rutiny řízení" na stránce 40. |
|-----------------------------------------|----------------------------------------------------------------------------------------------------|
| $p_{st} = h_{st}/10$                    | h <sub>st</sub> v metrech                                                                                                    |
| p <sub>D</sub> = 0,0 bar                | Pro bezp. omezovač teploty ≤ 100 °C                                                                                           |
| p <sub>D</sub> = 0,5 bar                | pro bezp. omezovač teploty = 110 °C                                                                                           |

\*Doporučeno přidání 0,2 bar, v extrémních případech bez přidání.

Příklad pro výpočet minimálního provozního tlaku "P0":

Topné zařízení: statická výška 18 m, výstupní teplota 70 °C, bezp. omezovač teploty 100 °C. Příklad výpočtu:

 $\begin{array}{l} P0 = p_{st} + p_{D} + 0,2 \text{ bar}^{*} \\ p_{st} = h_{st}/10 \\ p_{st} = 18 \text{ m}/10 \\ p_{st} = 1,8 \text{ bar} \\ p_{D} = 0,0 \text{ bar p } \tilde{r} \text{i} \text{ bezp. omezova} \tilde{c} \text{ teploty } 100 \ ^{\circ}\text{C} \\ P0 = 1,8 \text{ bar } + 0 \text{ bar } + 0,2 \text{ bar} \\ P0 = 2,0 \text{ bar} \end{array}$ 

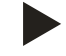

# Upozornění!

Vyhněte se poklesu tlaku v soustavě pod minimální provozní tlak "P0". Podtlak, odpařování a kavitace jsou tím vyloučeny.

# 7.3 Provedení startovací rutiny řízení

Při prvním uvedení do provozu musí jednou proběhnout startovací rutina.

- Pro proběhnutí startovací rutiny, viz kapitola 9.3 "Provedení startovací rutiny řízení" na stránce 49.
- Pro informace k obsluze řízení, viz kapitola 9.1 "Zacházení s ovládacím panelem" na stránce 47.

# 7.4 Plnění nádob vodou

Následující údaje platí pro zařízení:

- Řídicí jednotka se základní nádobou.
- Řídicí jednotka se základní nádobou a jednou přídavnou nádobou.
- Řídicí jednotka se základní nádobou a více přídavnými nádobami.

| Typ soustavy      | Teplota soustavy | Hladina plnění základní nádoby |
|-------------------|------------------|--------------------------------|
| Topná soustava    | ≥ 50 °C          | cca 30 %                       |
| Soustava chlazení | < 50 °C          | cca 50 %                       |

# 7.4.1 Plnění hadicí

Upřednostněte pro plnění základní nádoby vodou hadici na vodu, pokud není automatické doplňování ještě připojeno.

- · Před propojením zdroje vody a nádoby hadici zavodněte.
- Spojte hadici na vodu s externím zdrojem vody a plnicím / vypouštěcím kohoutkem "FD" (1) na základní nádobě.
- Zkontrolujte, zda uzavírací ventily mezi řídicí jednotkou a základní nádobou jsou otevřeny (ze závodu jsou předmontovány v otevřené poloze).
- Napouštějte základní nádobu vodou, dokud není dosažena hladina plnění.

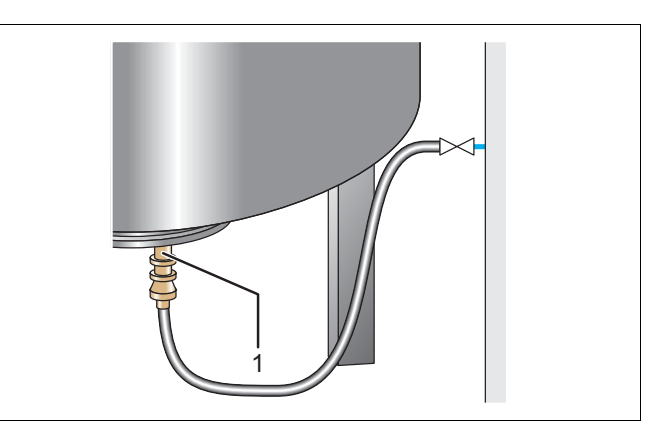

### 7.4.2 Plnění pomocí solenoidového ventilu v doplňování

- 1. Pomocí tlačítka "Ruční provoz" přepněte do pracovního režimu "Ruční provoz".
- 2. Otvírejte pomocí odpovídajícího tlačítka "Doplňovací ventil WV", dokud není dosažena zadaná hladina plnění.
  - Stále na tento proces dohlížejte.
  - Při alarmu signalizujícím vysokou hladinu, se doplňovací ventil "WV" automaticky zavře.

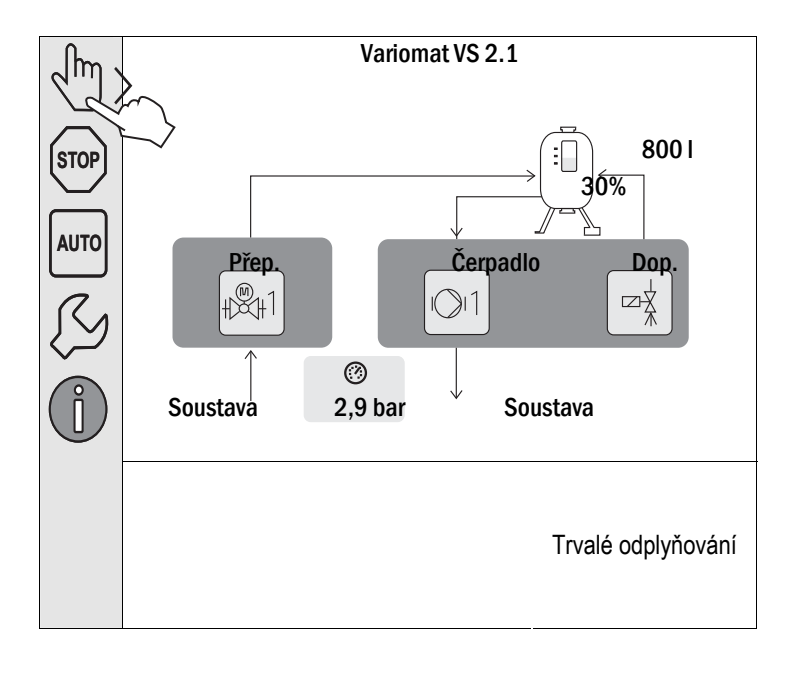

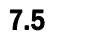

# Pozor – riziko popálení!

Odvzdušnění čerpadla

- Riziko popálení unikajícím médiem.
  - Udržujte dostatečnou vzdálenost od vytékajícího média.
    - Noste vhodné osobní ochranné prostředky (například ochranné rukavice a ochranné brýle).

Odvzdušněte čerpadlo "PU":

\_

- Uvolněte odvzdušňovací šroub (2) čerpadla (1) a odvzdušňujte čerpadlo, dokud nevytéká voda bez bublinek.
- Zašroubujte odvzdušňovací šroub (2) a pevně jej utáhněte.
- Zkontrolujte těsnost odvzdušňovacího šroubu (2).

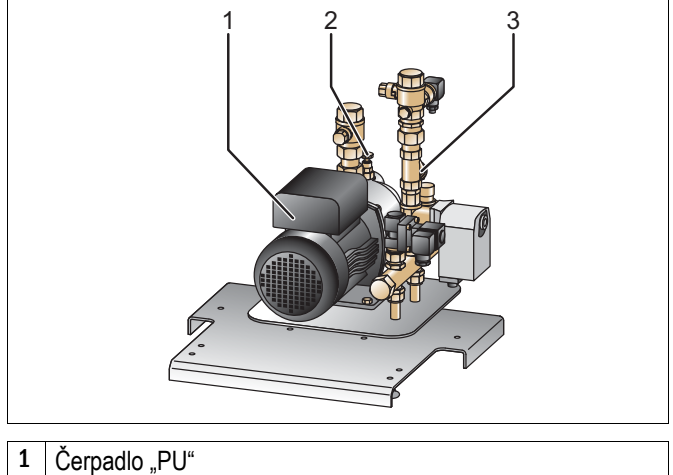

- 2 Odvzdušňovací šroub "AV"
- 3 Filtr nečistot "ST"

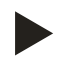

# Upozornění!

Opakujte odvzdušnění, pokud čerpadlo nečerpá.

# 7.6 Nastavení parametrů řízení v zákaznickém menu

Pomocí zákaznického menu lze korigovat nebo vyvolat hodnoty specifické pro soustavu. Při prvním uvedení do provozu musí být nejdříve přizpůsobena nastavení z továrny podmínkám specifickým pro danou soustavu.

- Pro úpravu továrních nastavení, viz kapitola 9.4 "Provést nastavení v řízení" na stránce 52.
- Pro informace k obsluze řízení, viz kapitola 9.1 "Zacházení s ovládacím panelem" na stránce 47.

# 7.7 Spuštění automatického provozu

Automatický provoz se aktivuje po ukončení prvního uvedení do provozu. Pro automatický provoz musí být splněny následující podmínky:

- Zařízení je naplněno vodou.
- Všechna nezbytná nastavení v řízení jsou zadána.

Spusťte automatický provoz na ovládacím panelu řízení.

- 1. Stiskněte tlačítko "AUTO".
  - Čerpadlo "PU" a přepouštěcí ventil "PV" jsou řízeny tak, že tlak zůstává konstantní v rozmezí ± 0,2 bar.
  - Na displeji se budou zobrazovat a vyhodnocovat poruchy.

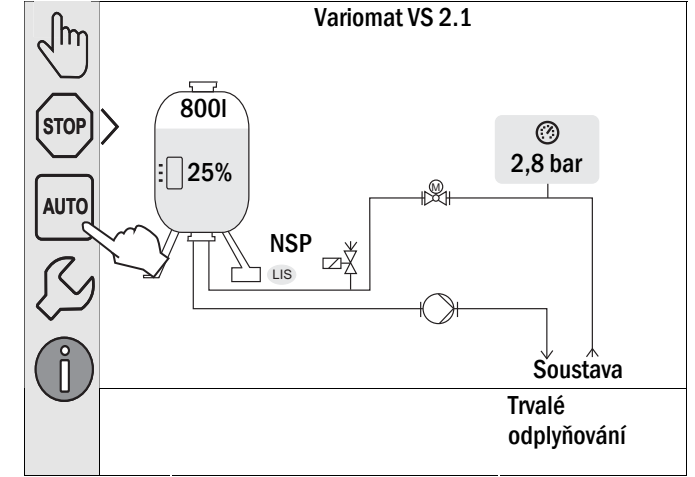

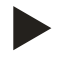

### Upozornění!

První uvedení do provozu je v tomto místě ukončeno.

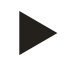

### Upozornění!

Nejpozději po uplynutí doby trvalého odplyňování musí být vyčištěn filtr nečistot "ST" v odplyňovacím potrubí "DC", viz kapitola 10.2.1 "Vyčistit filtr nečistot" na stránce 66.

# 8 Provoz

# 8.1 Provozní režimy

# 8.1.1 Automatický provoz

Po úspěšném prvním uvedení do provozu spusťte automatický provoz zařízení. Řízení kontroluje následující funkce:

- regulace tlaku
- kompenzace expanzního objemu
- odplyňování
- automatické doplňování

Ke spuštění automatického provozu proveďte následující body:

1. Stiskněte tlačítko "AUTO".

Čerpadla "PU" a přepouštěcí ventily "PV" jsou řízeny tak, že tlak zůstává konstantní v rozmezí ± 0,2 bar.

Na displeji se budou zobrazovat a vyhodnocovat poruchy.

Automatický provoz je zapnutý.

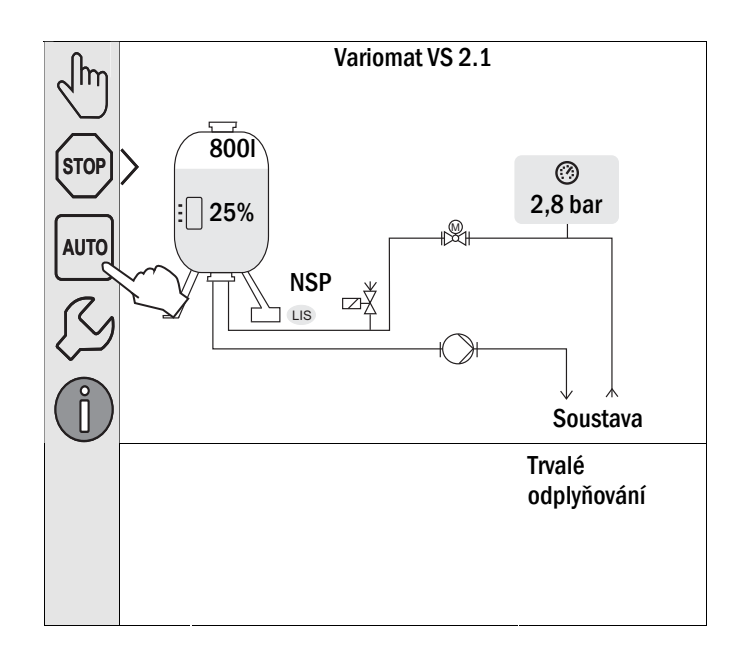

# 8.1.2 Ruční provoz

Ruční provoz je pro testy a údržbářské práce.

Následující funkce lze zvolit v ručním provozu a provést testovací běh:

- Čerpadlo "PU1".
- Přepouštěcí ventil "PV1".
- Magnetický ventil "WV1" pro doplňování.

Máte možnost zapnout více funkcí a testovat je paralelně. Zapnutí a vypnutí funkce se provede stisknutím příslušného tlačítka:

– Tlačítko je podbarveno zeleně. Funkce je vypnuta.

Stiskněte požadované tlačítko:

- Tlačítko je podbarveno modře. Funkce je zapnuta.
- 1. Stiskněte tlačítko "ruční provoz".
- 2. Zvolte požadovanou funkci.
  - "PU1" = čerpadlo
  - "PV1" = přepouštěcí ventil
  - "WV1" = magnetický ventil doplňování.

Změna stavu hladiny a tlaku nádoby se zobrazí na displeji.

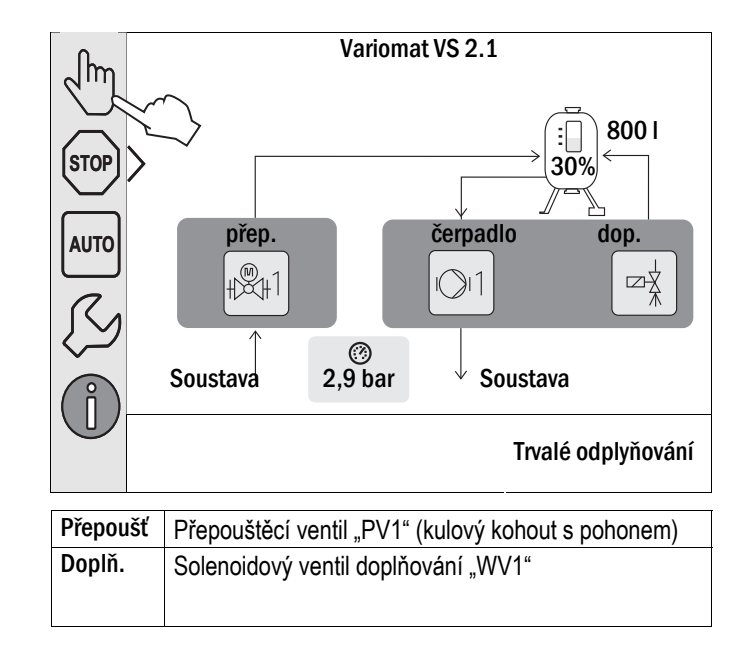

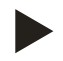

#### Upozornění!

Nejsou-li důležité parametry z hlediska bezpečnosti dodrženy, není ruční provoz možný.

- Spuštění je blokováno, jestliže nejsou splněny příslušné bezpečnostní parametry.

# 8.1.3 Stop provoz

Stop provoz je pro uvedení zařízení do provozu.

Ve Stop provozu je zařízení až na zobrazení na displeji bez funkce. Neprobíhá žádná kontrola funkce. Následující funkce jsou mimo provoz:

- Čerpadlo "PU" je vypnuté.
- Solenoidový ventil v přepouštěcím potrubí "PV" je zavřený.
- Solenoidový ventil v doplňovacím potrubí "WV" je zavřený.
- 1. Stiskněte tlačítko "Stop".

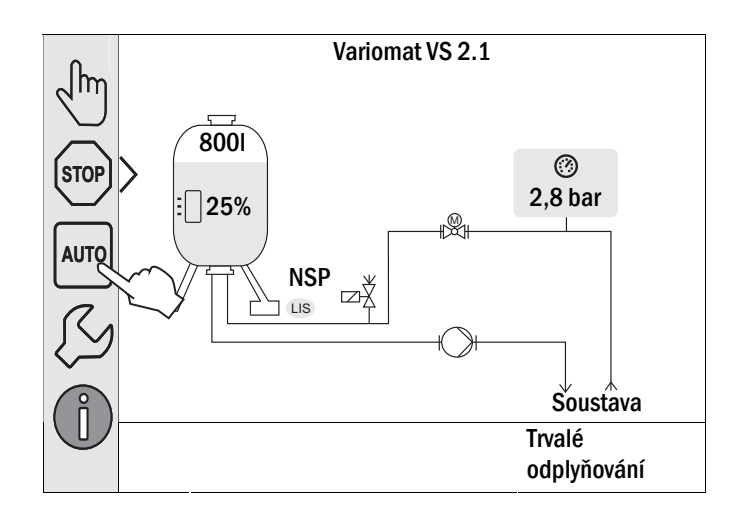

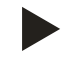

#### Upozornění!

Je-li Stop provoz aktivován déle než 4 hodiny, zobrazí se hlášení.

 Je-li v zákaznickém menu "Beznapěťový kontakt Porucha?" nastaven na "Ano", je vysláno hlášení na kontakt souhrnné poruchy.

### 8.1.4 Letní provoz

Jsou-li v létě cirkulační čerpadla soustavy odstavena z provozu, není odplyňování nutné, protože k zařízení se nedostane zaplyněná voda.

V tomto případě můžete pomocí zákaznického menu vypnout intervalové odplyňování, abyste ušetřili energii.

Po létě pak v zákaznickém menu musíte zvolit odplyňovací režim "Intervalové odplyňování" nebo v případě potřeby "Trvalé odplyňování".

Podrobný popis výběru odplyňovacích režimů, viz kapitola 9.4.4 "Nastavení režimů odplyňování" na stránce 58.

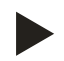

### Upozornění!

Funkce udržování tlaku soustavy musí být provozována i v létě.

# 8.2 Opětovné uvedení do provozu

•

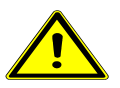

Pozor – nebezpečí poranění rozběhem čerpadla!

Poranění ruky a věcné škody na čerpadle v důsledku rozběhu čerpadla.

 Odpojte čerpadlo od napětí předtím, než budete protáčet motor čerpadla pomocí šroubováku přes kolo ventilátoru.

Po delší době prostoje (zařízení je bez proudu nebo se nachází ve Stop provozu) je možné "zatuhnutí" čerpadla "PU". Protočte čerpadlo před opětovným uvedením do provozu pomocí šroubováku na ventilátoru motoru čerpadla.

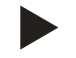

# Upozornění!

"Zatuhnutí" čerpadla "PU" se v provozu zamezí nuceným spouštěním po 24 hodinách prostoje.

# 9 Řízení

# 9.1 Zacházení s ovládacím panelem

|   | 9<br>10<br>10<br>11<br>12<br>13<br>1<br>2<br>3<br>1<br>2<br>3<br>1<br>2<br>3<br>1<br>1<br>2<br>3<br>1<br>1<br>2<br>3<br>1<br>1<br>2<br>3<br>1<br>1<br>2<br>3<br>1<br>1<br>2<br>3<br>1<br>1<br>2<br>3<br>1<br>1<br>1<br>2<br>3<br>1<br>1<br>1<br>1<br>1<br>1<br>1<br>1<br>1<br>1<br>1<br>1<br>1 |    |                                                                                                    |
|---|----------------------------------------------------------------------------------------------------|----|----------------------------------------------------------------------------------------------------|
| 1 | Řádek hlášení                                                                                                    | 8  | Zobrazované hodnoty                                                                                                    |
| 2 | Tlačítka "Nahoru" / "Dolů"<br>• Zadávání číslic.                                                                                                    | 9  | Tlačítko "Ruční provoz"     Pro kontrolu funkcí                                                                                                    |
| 3 | Tlačítka "Vpravo" / "Vlevo"<br>• Zvolení číslic                                                                                                    | 10 | Ttlačítko "Stop provoz"<br>• Pro spuštění                                                                                                    |
| 4 | Tlačítko "OK" <ul> <li>Zadání potvrdit</li> <li>Dále listovat v menu</li> </ul>                                                                                                    | 11 | <ul><li>Tlačítko "Automatický provoz"</li><li>Pro trvalý provoz</li></ul>                                                                                                    |
| 5 | Posouvání obrazu "Nahoru" / "Dolů"<br>• "Rolování" v menu                                                                                                    | 12 | <ul> <li>Tlačítko "Setup menu"</li> <li>Pro nastavení parametrů</li> <li>Paměť poruch</li> <li>Paměť parametrů</li> <li>Nastavení zobrazení</li> <li>Informace k základní nádobě</li> <li>Informace k verzi software</li> </ul> |
| 6 | <ul> <li>Tlačítko "Listovat zpět"</li> <li>Ukončení</li> <li>Listovat zpět do hlavního menu</li> </ul>                                                                                                    | 13 | Tlačítko "Info menu"<br>• Zobrazení obecných informací                                                                                                    |
| 7 | Tlačítko "Zobrazení pomocných textů"     Zobrazení pomocných textů                                                                                                    |    |                                                                                                    |

#### 9.2 Kalibrace dotykové obrazovky

Není-li správně provedena aktivace požadovaných tlačítek, lze dotykový displej kalibrovat.

- 1. Vypněte zařízení hlavním vypínačem.
- 2. Prstem se na delší dobu dotkněte dotykového panelu.
- 3. Zapněte hlavní vypínač, zatímco se dotýkáte dotykového panelu.
  - Řízení automaticky přepne při startu programu do \_ funkce "Aktualizace/Diagnostika".
- 4. Poklepejte na tlačítko "Dotykové kalibrování".

| R-S-I         | Aktualizace/Diagnostika             |                      |
|---------------|-------------------------------------|----------------------|
|               |                                     |                      |
| Update Appl   | ication (SD-Card) slow              |                      |
| Update Appl   | ication (SD-Card) fast              |                      |
| Dotykové kal  | librování                           |                      |
| Start Applica | ation                               |                      |
| Diagnostika   | (R-S-I)                             |                      |
|               |                                     | 09.04.14<br>11:53:38 |
| +             |                                     | <b>\}</b>            |
| Pol           | klepejte prosím na červený křížek . |                      |
|               |                                     |                      |

- 5. Postupně poklepejte na zobrazené křížky na dotykovém displeji.
- 6. Vypněte zařízení hlavním vypínačem a poté jej znovu zapněte.

Dotykový displej je kompletně kalibrován.

# 9.3 Provedení startovací rutiny řízení

Startovací rutina slouží k úpravě nezbytných parametrů pro první uvedení zařízení do provozu. Začíná prvním zapnutím řízení a může proběhnout jen jednou. Změny nebo kontroly parametrů jsou možné po opuštění startovací rutiny v zákaznickém menu, viz kapitola 9.4.1 "Zákaznické menu" na stránce 52.

#### Možnostem nastavení je přiřazen trojmístný kód PM.

| Krok | Kód PM | Popis                                                                                                    |
|------|--------|----------------------------------------------------------------------------------------------------|
| 1    |        | Začátek startovací rutiny                                                                                       |
| 2    | 001    | Zvolení jazyka                                                                                                  |
| 3    |        | Upomínka: Před montáží a spuštěním si přečtěte návod k obsluze!                                                 |
| 4    | 005    | Nastavte min. provozní tlak Po, viz kapitola 7.2 "Zjistit minimální provozní tlak P0 pro řízení" na stránce 39. |
| 5    | 002    | Nastavte čas                                                                                                    |
| 6    | 003    | Nastavte datum                                                                                                  |
| 7    | 121    | Zvolte jmenovitý objem základní nádoby                                                                          |
| 8    |        | Vynulování: Základní nádoba musí být prázdná!                                                                   |
|      |        | Kontroluje se, zda signál měření hladiny souhlasí se zvolenou základní nádobou                                  |
|      |        | Konec startovací rutiny. Stop provoz je aktivní.                                                                |

Při prvním zapnutí zařízení se automaticky zobrazí první strana startovací rutiny.

- 1. Stiskněte tlačítko "OK".
  - Startovací rutina přepne na další stranu.

2. Zvolte požadovaný jazyk a potvrďte zadání tlačítkem "O K".

| Startovací rutina krok 1                     |                    |
|----------------------------------------------|--------------------|
| Startovací rutina pro první uvedení zařízení | do provozu!        |
| Typ zařízení: Variomat VS 2.1                |                    |
|                                              | СЛОК               |
| 2,7 bar 25 %                                 | Trvalé odplyňování |
| Startovací rutina krok 2                     |                    |
| (001) Jazyk                                  |                    |
| Česky                                        |                    |
| Anglicky                                     |                    |
|                                              |                    |
|                                              | Слок               |

- Nastavte vypočtený minimální provozní tlak a potvrďte zadání tlačítkem "OK"
  - Pro výpočet minimálního provozního tlaku, viz kapitola 7.2 "Zjistit minimální provozní tlak P0 pro řízení" na stránce 39.

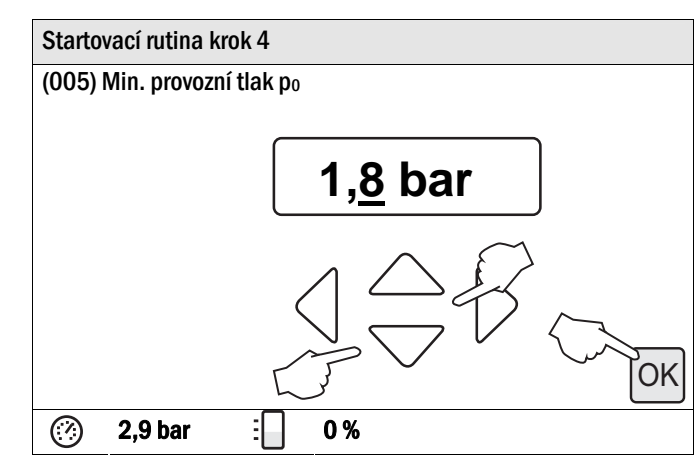

# 4. Nastavte čas.

- Tlačítky "Vlevo" a "Vpravo" zvolte zobrazenou hodnotu.
- Tlačítky "Nahoru" a "Dolů" změňte zobrazenou hodnotu
- Potvrďte zadání tlačítkem "OK".
- Čas se uloží při výskytu poruchy v paměti poruch řízení.

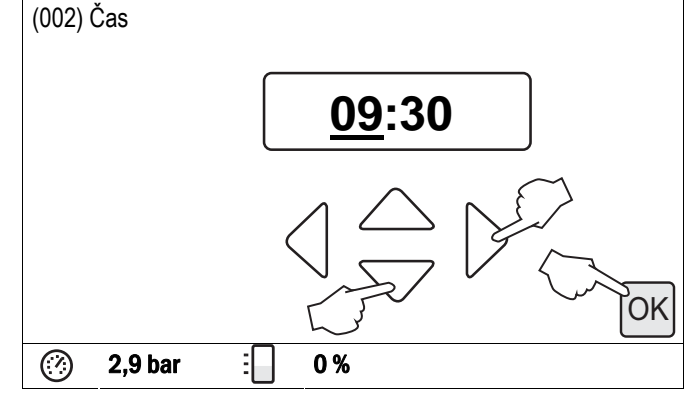

# 5. Nastavte datum.

- Tlačítky "Vlevo" a "Vpravo" zvolte zobrazenou hodnotu.
- Tlačítky "Nahoru" a "Dolů" změňte zobrazenou hodnotu
- Potvrďte zadání tlačítkem "OK".
- Datum se uloží při výskytu poruch v paměti poruch řízení.

# Startovací rutina krok 6

Startovací rutina krok 5

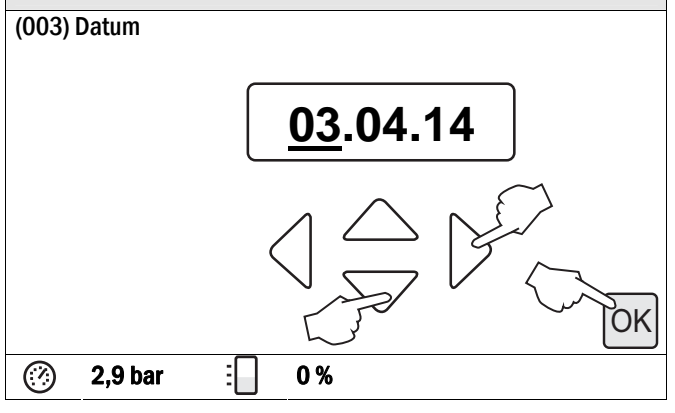

- 6. Zvolte velikost základní nádoby.
  - Tlačítky "Nahoru" a "Dolů" změňte zobrazenou hodnotu
  - Potvrďte zadání tlačítkem "OK".
  - Údaje k základní nádobě naleznete na typovém štítku nebo, viz kapitola 5 "Technické údaje" na stránce 15.

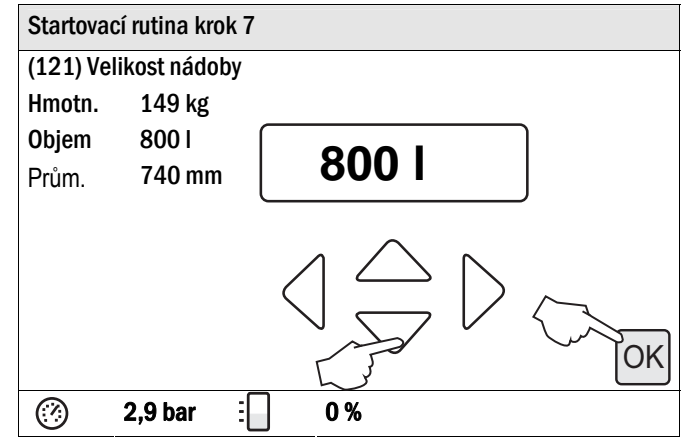

- Řízení kontroluje, zda signál měření hladiny souhlasí s uvedenou velikostí základní nádoby. Proto se základní nádoba musí zcela vypustit, viz kapitola 6.3.6 "Montáž měření hladiny" na stránce 28.
- 7. Stiskněte tlačítko "OK".
  - Provede se vynulování.
  - Nebude-li vynulování úspěšně ukončeno, nemůže dojít ke spuštění zařízení. V tomto případě informujte smluvní servis Reflex, viz kapitola 12.1 " Smluvní servis Reflex " na stránce 73.

| Wnulování                                        | 8001    |
|--------------------------------------------------|---------|
| vynulovalli                                      |         |
| Nádoba musí být pro<br>vynulování zcela prázdná. | (E 0 %) |
| Provést nyní vynulování?                         |         |
| ② 2,9 bar :                                      | 0 %     |

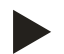

# Upozornění!

Nacházíte se po úspěšném ukončení startovací rutiny ve Stop provozu. Ještě nepřepínejte do automatického provozu.

# 9.4 Provést nastavení v řízení

Nastavení v řízení lze provést nezávisle na právě zvoleném a aktivním typu provozu.

#### 9.4.1 Zákaznické menu

# 9.4.1.1 Přehled zákaznického menu

Hodnoty zařízení se upraví nebo vyvolají pomocí zákaznického menu. Při prvním uvedení do provozu musí být nejdříve přizpůsobena nastavení z továrny podmínkám specifickým pro soustavu.

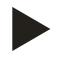

# Upozornění!

Popis obsluhy, viz kapitola 9.1 "Zacházení s ovládacím panelem" na stránce 47.

#### Možnostem nastavení je přiřazen trojmístný kód PM

| Kód PM | Popis                                                                                                    |
|--------|----------------------------------------------------------------------------------------------------|
| 001    | Zvolení jazyka                                                                                                    |
| 002    | Nastavte čas                                                                                                    |
| 003    | Nastavte datum                                                                                                    |
|        | Provést vynulování                                                                                                    |
|        | <ul> <li>Základní nádoba musí být prázdná!</li> </ul>                                                                                                  |
|        | <ul> <li>Kontroluje se, zda signál měření hladiny souhlasí se zvoleným základem.</li> </ul>                                                            |
| 005    | Nastavte min. provozní tlak "P0", viz kapitola 7.2 "Zjistit minimální provozní tlak P0 pro řízení" na stránce 39.                                      |
|        | Odplyňování >                                                                                                    |
| 010    | Režim odplyňování                                                                                                    |
|        | Žádné odplyňování                                                                                                    |
|        | Trvalé odplyňování                                                                                                    |
|        | Intervalové odplyňování                                                                                                    |
| 011    | • Impulsni odpiynovani                                                                                                    |
| 011    | Doba trvaleho odplynovani                                                                                                    |
|        | Doplňování >                                                                                                    |
| 021    | Doplňování ZAP při … %                                                                                                    |
| 022    | Doplňování VYP při … %                                                                                                    |
| 023    | Maximální čas doplňování …min                                                                                                    |
| 024    | Maximální cykly doplňování /2 h                                                                                                    |
| 027    | S kontaktnim vodoměrem "ano/ne"                                                                                                    |
|        | <ul> <li>pokud "ano" dale s 028</li> </ul>                                                                                                    |
| 028    | Doplňované množství vynulovat "ano/ne"                                                                                                    |
| 029    | Maximalni dopouštěné množství … l                                                                                                    |
| 030    | Se změkčením "ano/ne"                                                                                                    |
| 001    |                                                                                                    |
| 031    | Uzavřit doplňování "ano/ne" (je-li množství doplněné vody překročeno)                                                                                  |
| 033    | Sniženi tvrdosti čdH = GHskut – GHpož                                                                                                    |
| 032    | Kapacita měkké vody     Filipati k konstituce COOO L (pročené tembratů                                                                                 |
|        | <ul> <li>Filisoft I: kapacita mekke vody = 6000 I / sniženi tvrdosti</li> <li>Filisoft II: kapacita měkké vody = 10000 I / snižení tvrdosti</li> </ul> |
|        | <ul> <li>Filisott II: kapacita mekke vody = 12000 I / sniženi tvrdosti</li> </ul>                                                                      |

| Kód PM | Popis                                                        |
|--------|--------------------------------------------------------------|
| 034    | Interval výměny měsíců (pro změkčovací patrony dle výrobce). |
| 007    | Interval údržby měsíců                                       |
| 008    | Beznapěťový kontakt                                          |
|        | Výběr hlášení >                                              |
|        | • Výběr hlášení: vydána budou jen hlášení označená " $$ ".   |
|        | Všechna hlášení: Vydána budou veškerá hlášení.               |
|        | Paměť poruch > historie všech hlášení                        |
|        | Paměť parametrů > historie zadávání parametrů                |
|        | Nastavení zobrazení > jas, spořič                            |
| 009    | • Jas %                                                      |
| 010    | Jas spořiče … %                                              |
| 011    | Zpoždění spořičemin                                          |
|        | Informace >                                                  |
|        | Nádoba: informace o nádobě                                   |
|        | Verze softwaru                                               |

# 9.4.1.2 Nastavení zákaznického menu - příklad času

Dále je uvedeno nastavení hodnot zařízení na příkladu času. K úpravě hodnot zařízení proveďte následující body:

- 1. Stiskněte tlačítko "Nastavení".
  - Řízení přepne do oblasti nastavení.

- 2. Stiskněte tlačítko "Zákazník >".
  - Řízení přepne do zákaznického menu.

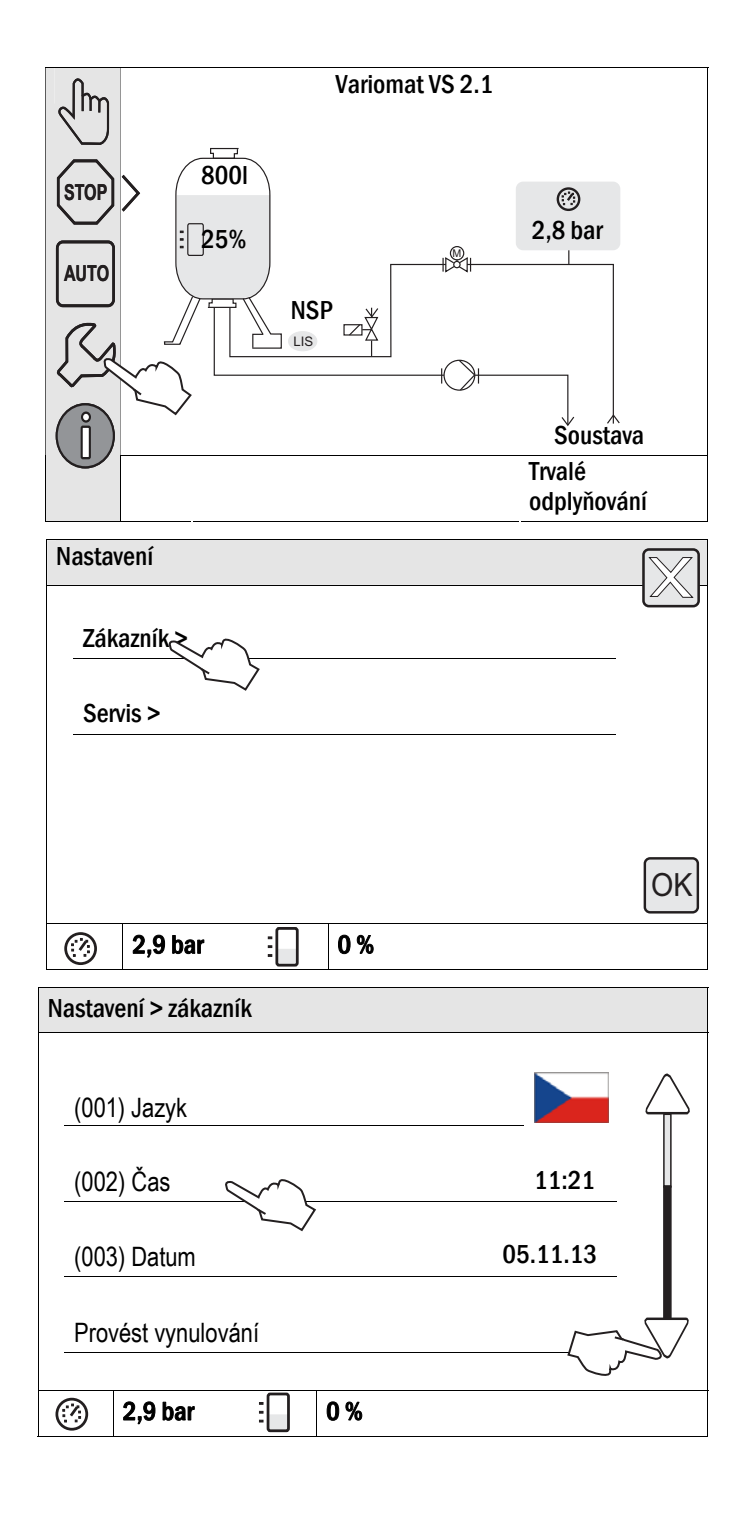

- 3. Stiskněte požadovanou oblast.
  - Řízení přepne do zvolené oblasti.
  - Rolováním obrazu se v seznamu pohybujete.

- 4. Nastavte specifické hodnoty zařízení jednotlivých oblastí.
  - Tlačítky "Vlevo" a "Vpravo" zvolte zobrazenou hodnotu.
  - Tlačítky "Nahoru" / "Dolů" změňte zobrazenou hodnotu
  - Potvrďte zadání tlačítkem "OK".

Při stisknutí tlačítka "i" se zobrazí pomocný text ke zvolené oblasti.

Při stisknutí tlačítka "X" se ukončí zadávání bez uložení nastavení. Řízení automaticky přepne zpět do seznamu.

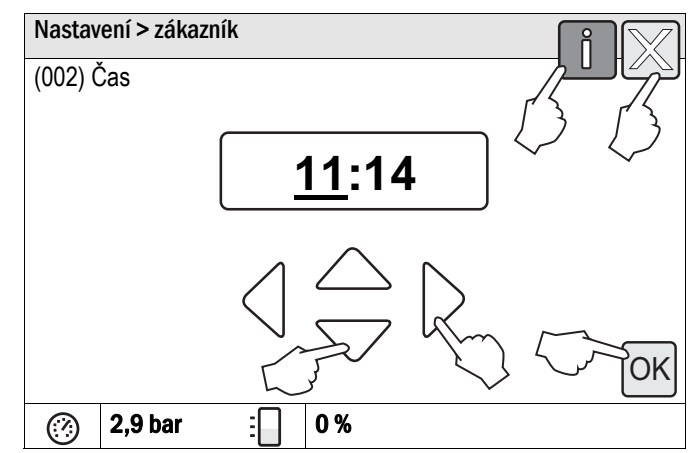

#### 9.4.2 Servisní menu

Toto menu je chráněno heslem. Přístup je možný jen pro Smluvní servis Reflex. Dílčí přehled o nastaveních uložených v servisním menu naleznete v kapitole Standardní nastavení, viz kapitola 9.4.3 "Standardní nastavení" na stránce 56.

# 9.4.3 Standardní nastavení

Pomocí následujících standardních nastavení je dáno ovládání zařízení. Hodnoty mohou být v zákaznickém menu přizpůsobeny místním podmínkám. Ve zvláštních případech je možné další přizpůsobení v servisním menu.

### Zákaznické menu

| Parametr                                | Nastavení           | Poznámka                                                                           |
|-----------------------------------------|---------------------|------------------------------------------------------------------------------------|
| Jazyk                                   | DE                  | Jazyk menu.                                                                        |
| Minimální provozní tlak "P₀"            | 1,8 bar             | Viz kapitola 7.2 "Zjistit minimální provozní tlak P0 pro<br>řízení" na stránce 39. |
| Další údržba                            | 12 měsíců           | Interval do příští údržby.                                                         |
| Beznapěťový kontakt poruchy             | Všechny             | Viz kapitola 9.5 "Hlášení" na stránce 61.                                          |
| Doplňování                              |                     |                                                                                    |
| Doplňování "ZAP"                        | 20 %                |                                                                                    |
| Doplňování "VYP"                        | 25 %                |                                                                                    |
| Maximální doplňované množství           | 0 litrů             | Jen tehdy, bylo-li v zákaznickém menu pod doplňováním zvoleno "S vodoměrem ano".   |
| Maximální doba doplňování               | 20 minut            |                                                                                    |
| Maximální cykly doplňování              | 3 cykly za 2 hodiny |                                                                                    |
| Odplyňování                             |                     |                                                                                    |
| Režim odplyňování                       | Trvalé odplyňování  |                                                                                    |
| Doba trvalého odplyňování               | 12 hodin            | Standardní nastavení                                                               |
| Změkčení (jen pokud "Se změkčením ano") |                     |                                                                                    |
| Blokovat doplňování                     | Ne                  | Zbytková kapacita změkčené vody = 0                                                |
| Snížení tvrdosti                        | 8°dH                | = požadovaná – skutečná hodnota                                                    |
| Maximální doplňované množství           | 0 litrů             |                                                                                    |
| Kapacita změkčené vody                  | 0 litrů             |                                                                                    |
| Výměna patrony                          | 18 měsíců           | Vyměnit patronu.                                                                   |

# Servisní menu

| Parametr                                        | Nastavení                | Poznámka                                                                        |
|-------------------------------------------------|--------------------------|---------------------------------------------------------------------------------|
|                                                 |                          |                                                                                 |
| Regulace tlaku                                  |                          |                                                                                 |
| Čerpadlo "ZAP"                                  | P <sub>0</sub> + 0,3 bar | Diferenční tlak přičten k minimálnímu provoznímu tlaku "Po".                    |
| Čerpadlo "VYP"                                  | P <sub>0</sub> + 0,5 bar | Diferenční tlak přičten k minimálnímu provoznímu tlaku "Po".                    |
| Nucený rozběh čerpadla                          | 24 h                     | Po 24 hodinách prostoje čerpadla "PU" dojde k<br>nucenému rozběhu na 3 sekundy. |
| Hlášení "Doba chodu čerpadla překročena"        | 30 minut                 | Po chodu čerpadla v délce 30 minut se zobrazí hlášení<br>na displeji.           |
| Přepouštěcí potrubí "ZAVŘ"                      | P <sub>0</sub> + 0,5 bar | Diferenční tlak přičten k minimálnímu provoznímu tlaku "Po".                    |
| Přepouštěcí potrubí "OTEVŘ"                     | P <sub>0</sub> + 0,7 bar | Diferenční tlak přičten k minimálnímu provoznímu tlaku "Po".                    |
| Maximální tlak                                  | P <sub>0</sub> + 3 bar   | Diferenční tlak přičten k minimálnímu provoznímu tlaku "Po".                    |
| Odplyňování                                     |                          |                                                                                 |
| Doba intervalového odplyňování                  | 90 sekund                |                                                                                 |
| Přestávka intervalového odplyňování             | 120 minut                |                                                                                 |
| Start intervalového odplyňování                 | 08:00 hodin              |                                                                                 |
| Konec intervalového odplyňování                 | 18:00 hodin              |                                                                                 |
| Stavy hladiny                                   |                          |                                                                                 |
| Nedostatek vody "ZAP"                           | 6 %                      | Při minimálním stavu hladiny 6 % v základní nádobě se<br>zapne čerpadlo "PU".   |
| Nedostatek vody "VYP"                           | 12 %                     | Při stavu hladiny 12 % v základní nádobě se vypne<br>čerpadlo "PU".             |
| Solenoidový ventil v přepouštěcím vedení "ZAVŘ" | 90 %                     |                                                                                 |

# 9.4.4 Nastavení režimů odplyňování

- 1. Stiskněte tlačítko "Nastavení".
  - Řízení přepne do oblasti nastavení.

- 2. Stiskněte tlačítko "Zákazník >".
  - Řízení přepne do zákaznického menu.

- 3. Stiskněte tlačítko "Odplyňování >".
  - Řízení přepne do zvolené oblasti.
  - Rolováním obrazu se v seznamu pohybujete.
- Soustava Trvalé odplyňování Nastavení Zákazník Servis > OK 2,9 bar 0% (?)3 Nastavení > zákazník 1,8 bar (005) Min. provozní tlak po Odplyňování > Doplňování > 12 měsíců (007) Interval údržby 0%  $\oslash$ 2,9 bar 3 Nastavení > zákazník > odplyňování (010) Režim odplyňování, Trvalé odplyňování (011) Doba trvalého odplyňování 12.0 h  $\oslash$ : 0% 2,9 bar

Variomat VS 2.1

r Bar

(⁄⁄) 2,8 bar

പിന

STO

AUTO

800

NSP

LIS

ΖŽ

25%

- 4. Stiskněte tlačítko "(010) Režim odplyňování"
  - Řízení se přepne na seznam režimů odplyňování.

- Ke zvolení bodu menu stiskněte rolování obrazu "Dole" / "Nahoře", dokud nevidíte požadovaný bod menu.
  - Stiskněte požadované tlačítko.
    - Na příkladu je zvoleno "Žádné odplyňování".
       Není zvoleno trvalé odplyňování a intervalové odplyňování.
  - Potvrďte volbu tlačítkem "OK".
  - Odplyňování je vypnuté.
- 6. Potvrďte tlačítko "(011) Doba trvalého odplyňování"

|                  |                                | ani               | î          |           |
|------------------|--------------------------------|-------------------|------------|-----------|
| (010) Režim (    | odplyňování                    |                   |            |           |
| Žádné odplyň     | ování                          |                   | $\swarrow$ | $\square$ |
| Trvalé odplyň    | ování                          |                   | 0          |           |
| Intervalové oc   | lplyňování                     | 2                 |            |           |
| 2,9 bar          | : 0%                           |                   |            | $\sim$    |
| Nastavení > zák  | azník > odplyňov               | ání               |            | -         |
| (010) Režim o    | odplyňování                    | Trvalé<br>odplyňc | vání       |           |
| (011) Doba tr    | valého odplyňová               | ıní               | 12.0 h     | $\sim$    |
| 2,9 bar          | : 0%                           |                   |            |           |
| Nastavoní > zák  | azník> odplvňová               | iní               | Î          |           |
| (011) Doha trya  |                                |                   |            | لکل       |
| (011) Doba trval | ého odplyňování<br><u>12</u> . | 0 h<br>           |            |           |

- 7. Nastavte dobu trvalého odplyňování.
  - Tlačítky "Vlevo" a "Vpravo" zvolte zobrazenou hodnotu.
  - Tlačítky "Nahoru" / "Dolů" změňte zobrazenou hodnotu
  - Potvrďte zadání tlačítkem "OK".

Při stisknutí tlačítka "i" se zobrazí pomocný text ke zvolené oblasti.

Při stisknutí tlačítka "X" se ukončí zadávání bez uložení nastavení. Řízení automaticky přepne zpět do seznamu.

# 9.4.5 Přehled režimů odplyňování

#### Žádné odplyňování

Tento režim má smysl, pokud odplyňování je nepřípustné nebo není smysluplné. To je ten případ, když teploty média, které má být odplyněno, jsou vyšší než přípustná provozní teplota Variomatu 70 °C nebo když je Variomat kombinován s vakuovým odplyňováním Servitec.

### Trvalé odplyňování

Tento režim se doporučuje zejména po údržbě a opravách na připojené soustavě. V nastavitelném čase se bude trvale odplyňovat. Nahromaděné vzduchové kapsy v soustavě se tak rychle odstraní.

Start/nastavení:

- Automatický start po proběhnutí startovací rutiny při prvním uvedení do provozu
- Aktivace pomocí zákaznického menu
- Doba odplyňování: Lze nastavit v závislosti na zařízení v zákaznickém menu: Standard = 12 h, poté automaticky přepnutí do režimu "Intervalové odplyňování"

#### Intervalové odplyňování

Intervalové odplyňování je pro trvalý provoz uloženo jako standardní nastavení v zákaznickém menu. Během intervalu se permanentně odplyňuje. Po intervalu následuje přestávka. Je zde možnost omezení intervalového odplyňování na nastavitelný časový úsek. Časová nastavení jsou možná jen přes servisní menu.

Start/nastavení:

- Automatická aktivace po uplynutí trvalého odplyňování
- Interval odplyňování: Standard = 90 s
- Přestávka: Standard = 120 min
- Start/konec: = 8:00 18:00 h

#### Impulsní odplyňování

Tento režim odplyňování je harmonicky sladěn s průběhem funkce udržování tlaku. Je koncipován pro speciální případy použití a letní provoz. K tomu účelu kontaktujte smluvní servis Reflex.

Aktivace/nastavení:

- Aktivace pomocí zákaznického menu
- Interval odplyňování: Start při každém chodu čerpadla po dobu nastavitelnou v servisním menu (standard = 4 s)

# 9.5 Hlášení

Hlášení jsou nepřípustné odchylky od normálního stavu. Mohou být vydány buď přes propojení RS-485 nebo přes dva beznapěťové kontakty hlášení.

Hlášení jsou zobrazena s pomocným textem na displeji řízení.

Příčiny poruchových hlášení odstraní provozovatel nebo specializovaná firma. Není-li to možné, kontaktuje smluvní servis Reflex.

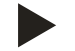

# Upozornění!

Odstranění příčiny musí být potvrzeno tlačítkem "OK" na ovládacím panelu řízení.

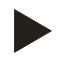

# Upozornění!

Beznapěťové kontakty, nastavení v zákaznickém menu, viz kapitola 9.4 "Provést nastavení v řízení" na stránce 52.

Pro kvitování poruchových hlášení proveďte následující body:

1. Poklepejte na displej.

- Zobrazí se aktuální poruchová hlášení.
- 2. Poklepejte na poruchové hlášení.

- Zobrazí se možné příčiny poruchy
- 3. Je-li porucha odstraněna, potvrďte poruchu "OK".

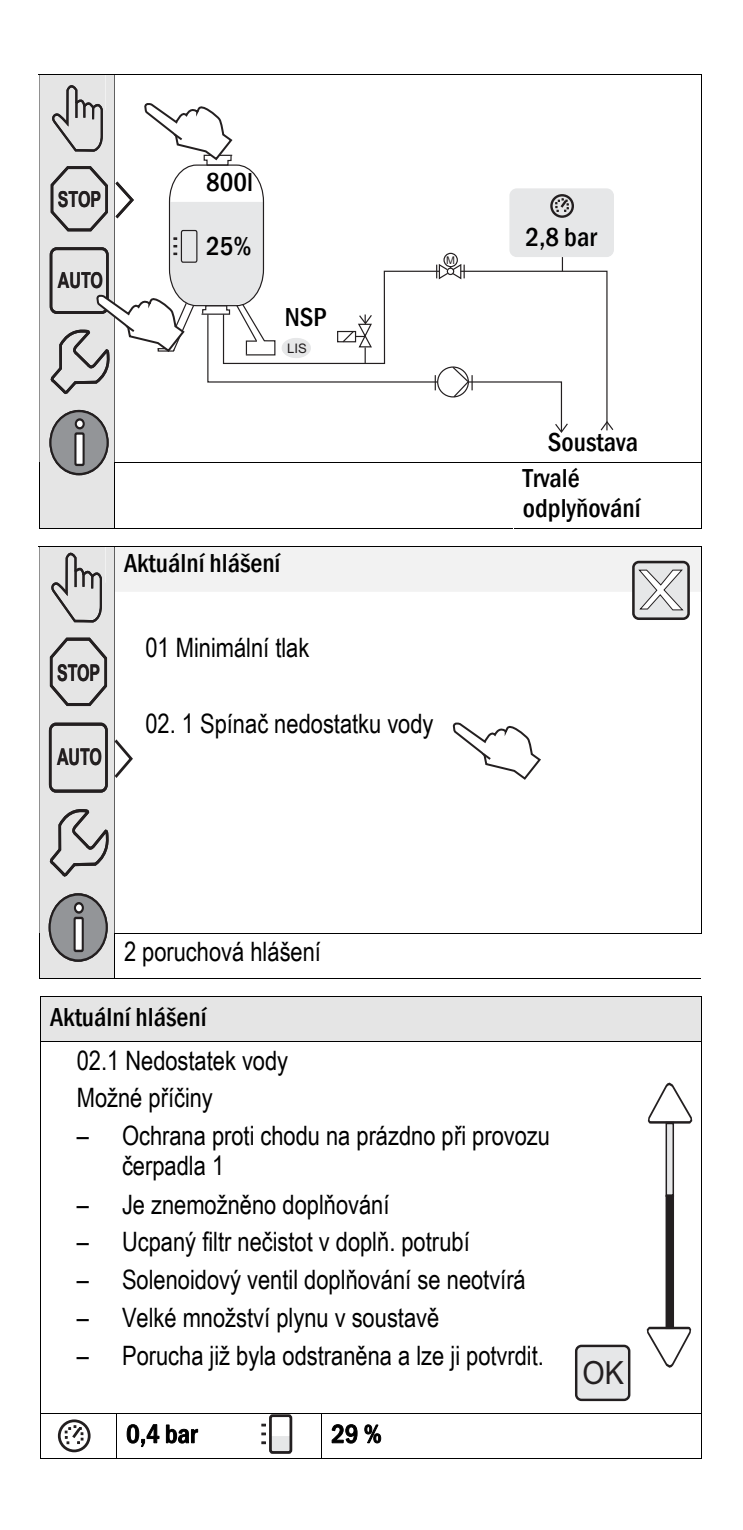

| Kódy ER      | Hlášení                                                                                           | Bezapěť.<br>kontakt | Příčiny                                                                                            | Odstranění                                                                                                    | Vynulovat hlášení |
|--------------|---------------------------------------------------------------------------------------------------|---------------------|----------------------------------------------------------------------------------------------------|----------------------------------------------------------------------------------------------------|-------------------|
| 01           | Min. tlak                                                                                         |                     | <ul> <li>Nastavená hodnota<br/>podkročena.</li> </ul>                                              | <ul> <li>Ztráta vody v soustavě?</li> <li>Porucha na čerpadle "PU"</li> <li>Kontrola funkce v ručním<br/>provozu.</li> </ul>                                                                                            | "ОК"              |
| 02.1<br>02.2 | Nedostatek vody čerpadlo 1<br>Nedostatek vody čerpadlo 2<br>jen, pokud se jedná o<br>Variomat 2-2 |                     | <ul> <li>Nastavená hodnota<br/>podkročena.</li> </ul>                                              | <ul> <li>Doplňování defektní?</li> <li>Filtr nečistot ucpaný Solenoidový ventil se neotvírá.</li> <li>Vzduch v soustavě?</li> <li>Popř. doplnit ručně.</li> </ul>                                                       | -                 |
| 03           | Vysoký stav vody                                                                                  |                     | <ul> <li>Nastavená hodnota<br/>překročena.</li> </ul>                                              | <ul> <li>Doplňování defektní?</li> <li>Doplňovací ventil WV se<br/>nezavírá?</li> <li>Přítok přes netěsnost v<br/>instalovaném výměníku tepla?</li> <li>Nádoba příliš malá?</li> <li>Vypustit vodu z nádoby.</li> </ul> |                   |
| 04.1<br>04.2 | Čerpadlo 1<br>Čerpadlo 2<br>jen, pokud se jedná o<br>Variomat 2-2                                 |                     | Čerpadlo se nerozbíhá.                                                                             | <ul> <li>Čerpadlo "PU" je "zatuhlé"</li> <li>Motor defektní?</li> <li>Pojistka 10 A poškozená?</li> <li>Ochrana motoru (Klixon)<br/>spuštěna.</li> </ul>                                                                | "OK"              |
| 05           | Doba chodu čerpadla                                                                               |                     | <ul> <li>Nastavená hodnota<br/>překročena.</li> </ul>                                              | <ul> <li>Velká ztráta vody v soustavě.</li> <li>Ventil se zajištěním zavřený na straně sání?</li> <li>Vzduch v čerpadle "PU"?</li> <li>Přepouštěcí ventil "PV" se nezavírá.</li> </ul>                                  | -                 |
| 06           | Doba doplňování                                                                                   |                     | <ul> <li>Nastavená hodnota<br/>překročena.</li> </ul>                                              | <ul> <li>Velká ztráta vody v soustavě?</li> <li>Doplňování připojeno?</li> <li>Výkon doplňování příliš malý?</li> <li>Hystereze doplňování příliš<br/>velká? Případně změnit v<br/>servisním menu.</li> </ul>           | "ОК"              |
| 07           | Cykly doplňování                                                                                  |                     | <ul> <li>Nastavená hodnota<br/>překročena.</li> </ul>                                              | Netěsnost v soustavě?                                                                                                    | "ОК"              |
| 08           | Měření tlaku                                                                                      |                     | <ul> <li>Řízení dostává chybný<br/>signál.</li> </ul>                                              | <ul> <li>Tlakový senzor "PIS" poškozený.</li> <li>Přetržení kabelu.</li> <li>Konektor nasazen?</li> </ul>                                                                                                    | "0K"              |
| 09           | Měření hladiny                                                                                    |                     | <ul> <li>Řízení dostává chybný<br/>signál.</li> </ul>                                              | <ul> <li>Zátěžová olejova sonda "LIS"<br/>poškozená.</li> <li>Přetržení kabelu.</li> <li>Konektor nasazen?</li> </ul>                                                                                                   | "ОК"              |
| 10           | Maximální tlak                                                                                    |                     | <ul> <li>Nastavená hodnota<br/>překročena.</li> </ul>                                              | <ul> <li>Přepouštěcí ventil "PV"<br/>poškozený, neotevírá se?</li> <li>Filtr nečistot "ST" ucpaný?</li> </ul>                                                                                                    | "ОК"              |
| 11           | Doplňované množství                                                                               |                     | Jen je-li aktivováno "S<br>vodoměrem" v zákaznickém<br>menu.<br>• Nastavená hodnota<br>překročena. | <ul> <li>Zkontrolujte, zda je to věrohodné<br/>za sldované období.</li> <li>Netěsnost v soustavě?</li> <li>Množství vody na jeden kontakt<br/>chybně nastaveno v servisním<br/>menu.</li> </ul>                         | "ОК"              |

| Kódy ER | Hlášení                                   | Bezapěť.<br>kontakt | Příčiny                                                                                                    |   | Odstranění                                                                | Vynulovat hlášení |
|---------|-------------------------------------------|---------------------|----------------------------------------------------------------------------------------------------|---|---------------------------------------------------------------------------|-------------------|
| 15      | Doplňovací ventil                         |                     | <ul> <li>Kontaktní vodoměr<br/>počítá bez požadavku na<br/>doplňování.</li> </ul>                                                                               | • | Zkontrolujte těsnost doplňovacího ventilu "WV".                           | "OK"              |
| 16      | Výpadek napětí                            |                     | K dispozici není napětí.                                                                                                    | • | Zkontrolujte zdroj napětí.                                                | -                 |
| 19      | Stop > 4 h                                |                     | <ul> <li>Déle než 4 h ve stop<br/>provozu.</li> </ul>                                                                                                    | • | Případně nastavte do automatického provozu.                               | -                 |
| 20      | Max. dop. množství                        |                     | <ul> <li>Nastavená hodnota<br/>překročena.</li> </ul>                                                                                                    | • | Vynulujte měřící přístroj<br>"Množství doplňování" v<br>zákaznickém menu. | "OK"              |
| 21      | Volat servis                              |                     | <ul> <li>Nastavená hodnota<br/>překročena.</li> </ul>                                                                                                    | • | Proveďte údržbu.                                                          | "OK"              |
| 24      | Změkčení                                  |                     | <ul> <li>Nastavená hodnota<br/>kapacity změkčení nebo</li> <li>doba pro výměnu<br/>překročena.</li> </ul>                                                       | • | Vyměnit změkčovací patrony.                                               | "OK"              |
| 30      | Porucha modulu EA                         |                     | <ul> <li>Modul EA poškozený?</li> <li>Spojení mezi kartou<br/>doplň. vybavení a<br/>řízením přerušeno.</li> <li>Karta doplň. vybavení<br/>poškozená.</li> </ul> | • | Informujte smluvní servis<br>společnosti Reflex.                          | -                 |
| 31      | EEPROM poškozený                          |                     | <ul><li>EEPROM poškozený?</li><li>Interní výpočetní chyba?</li></ul>                                                                                            | • | Informujte smluvní servis<br>společnosti Reflex.                          | "OK"              |
| 32      | Podpětí                                   |                     | <ul> <li>Nedosaženo napájecí<br/>napětí.</li> </ul>                                                                                                    | • | Zkontrolujte zdroj napětí.                                                | -                 |
| 33      | Vyrovnávací parametr<br>chybný            |                     | <ul> <li>Paměť parametrů<br/>EEPROM poškozená.</li> </ul>                                                                                                    | • | Informujte smluvní servis<br>společnosti Reflex.                          | -                 |
| 34      | Komunikace základní<br>desky narušena     |                     | <ul> <li>Spojovací kabel je poškozený.</li> <li>Základní deska je poškozená.</li> </ul>                                                                         | • | Informujte smluvní servis<br>společnosti Reflex.                          | -                 |
| 35      | Zkrat na kabelech<br>digitálního vstupu   |                     | <ul> <li>Zkrat zdrojového napětí.</li> </ul>                                                                                                    | • | Zkontrolujte propojení na<br>digitálních vstupech (například<br>vodoměr). | -                 |
| 36      | Zkrat na kabelech<br>analogových vstupů   |                     | Zkrat zdrojového napětí.                                                                                                    | • | Zkontrolujte propojení na<br>analogových vstupech<br>(tlak/hladina).      | -                 |
| 37      | Chybí zdrojové napětí<br>kulového kohoutu |                     | Zkrat zdrojového napětí.                                                                                                    | • | Zkontrolujte propojení u kulového kohoutu.                                | -                 |

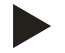

# Upozornění!

Hlášení, která jsou označena "OK", musí být potvrzena na displeji tlačítkem "OK". Provoz zařízení bude jinak přerušen. U všech ostatních hlášení zůstává provozní pohotovost zachována. Zobrazí se na displeji.

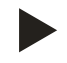

# Upozornění!

Vydání hlášení přes beznapěťový kontakt se v případě potřeby nastaví v zákaznickém menu.

Provedení vyhovující montáže a uvedení do provozu jsou potvrzeny v osvědčeních o montáži a uvedení do provozu.

# 10 Údržba

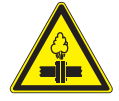

# Pozor – riziko popálení

Riziko popálení unikajícím médiem

- Udržujte dostatečnou vzdálenost od vytékajícího média.
- Noste vhodné osobní ochranné prostředky (například ochranné rukavice a ochranné brýle).

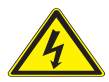

# Nebezpečí – zasažení elektrickým proudem!

Životu nebezpečná poranění způsobená zasažením elektrickým proudem.

- Systémy, ve kterých je instalováno zařízení, musí být odpojeny od napětí.
- Ujistěte se, že zařízení nemůže být opět zapnuto jinými osobami.
- Elektrickou přívodní kabeláž a připojení smí provést pouze osoba s odbornou el. technickou kvalifikací dle vyhlášky ČÚBP č. 50/1978 Sb., oprávněný dle Vyhlášky 50/78Sb.Před zahájením prací na vestavěné elektroinstalaci je nutno zařízení odpojit od el. proudu.

Zařízení je nutno podrobit údržbě minimálně jedenkrát ročně.

- Intervaly údržby závisí na provozních podmínkách a času odplyňování.

Údržba prováděná ročně se po uplynutí nastavené provozní doby zobrazí na displeji. Hlášení "Volat servis", se potvrdí na displeji tlačítkem "OK". V zákaznickém menu se vynuluje počitadlo údržby.

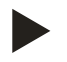

### Upozornění!

Údržbářské práce provádí jen kvalifikovaní pracovníci nebo smluvní servis společnosti Reflex, jejich provedení nechte potvrdit, viz kapitola 10.4 " Osvědčení o údržbě " na stránce 70.

# 10.1 Plán údržby

Plán údržby je shrnutím pravidelných činností v rámci údržby.

| Bod údržby                                                                                                    |   | ky |   | Interval                            |
|----------------------------------------------------------------------------------------------------|---|----|---|-------------------------------------|
| ▲ = kontrola, ■ = údržba, ● = čistění                                                                                                    |   |    |   |                                     |
| <ul> <li>Kontrola těsnosti.</li> <li>Čerpadlo "PU".</li> <li>Šroubová spojení přípojek.</li> <li>Zpětný ventil za čerpadlem "PU".</li> </ul> |   |    |   | Ročně                               |
| Vyčistěte filtr nečistot "ST".<br>– viz kapitola 10.2.1 "Vyčistit filtr nečistot" na stránce 66.                                             | • | •  | • | Závislé na provozních<br>podmínkách |
| Základní a přídavnou nádobu vyčistit od kalu.<br>– viz kapitola 10.2.2 "Čištění nádob" na stránce 67.                                        |   |    | • | Závislé na provozních<br>podmínkách |
| Zkontrolujte spínací body doplňování.<br>– viz kapitola 10.3 "Kontrola spínacích bodů" na stránce 68.                                        |   |    |   | Ročně                               |
| Zkontrolujte spínací body automatického provozu.<br>– viz kapitola 10.3 "Kontrola spínacích bodů" na stránce 68.                             |   |    |   | Ročně                               |

| 10.2   | Čistění                 |
|--------|-------------------------|
| 10.2.1 | Vyčistit filtr nečistot |

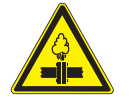

# Pozor – nebezpečí poranění!

- Na přípojích může v případě chybné montáže nebo údržby docházet k popáleninám a zraněním, pokud náhle vytryskne horká voda nebo pára pod tlakem.
  - Zajistěte odbornou montáž.
  - Ujistěte se, že je zařízení bez tlaku, dříve než začnete provádět údržbu na přípojích.

Nejpozději po uplynutí doby trvalého odplyňování musí být vyčištěn filtr nečistot "ST". Kontrola je nutná také po delší době provozu.

- Přepněte do Stop provozu.
- Zavřete kulové kohouty před filtrem nečistot "ST" (1) a k základní nádobě.
- Pomalu otáčejte pouzdrem vložky filtru nečistot (2), aby došlo k uvolnění zbytkového tlaku v potrubí.
- Vytáhněte síto filtru nečistot z pouzdra a vypláchněte jej pod čistou vodou. Poté jej vykartáčujte pomocí měkkého kartáče.
- Síto znovu nasaďte do pouzdra filtru nečistot, zkontrolujte těsnění ohledně poškození a opět našroubujte pouzdro se sítem zpět do tělesa filtru nečistot "ST" (1).
- Opět otevřete kulové kohouty před filtrem nečistot "ST" (1) a k základní nádobě.
- Odvzdušněte čerpadlo "PU", viz kapitola 7.5 "Odvzdušnění čerpadla" na stránce 41.
- Přepněte do automatického provozu.

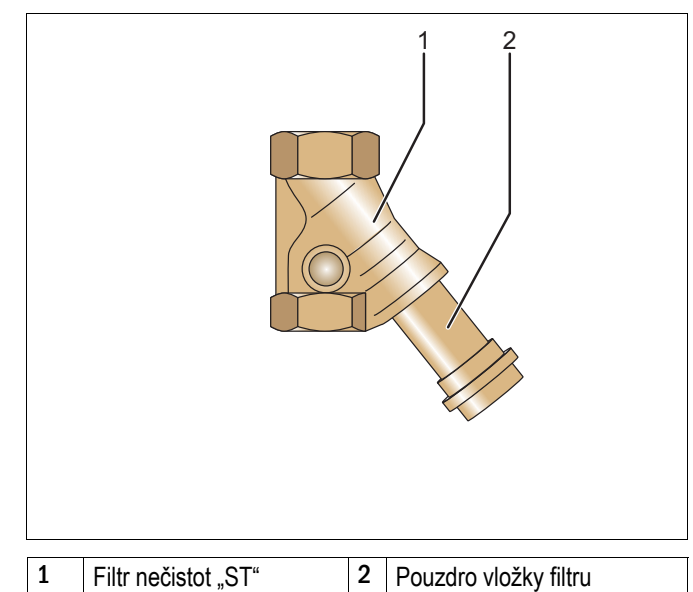

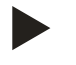

# Upozornění!

Vyčistěte další instalované filtry nečistot (například ve fillsetu).

# 10.2.2 Čištění nádob

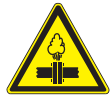

# Pozor – nebezpečí poranění!

- Na přípojích může v případě chybné montáže nebo údržby docházet k popáleninám a zraněním, pokud náhle vytryskne horká voda nebo pára pod tlakem.
  - Zajistěte odbornou montáž.
  - Ujistěte se, že je zařízení bez tlaku, dříve než začnete provádět údržbu na přípojích.

Vyčistěte základní nádobu a přídavné nádoby od usazeného kalu.

- 1. Přepněte do Stop provozu.
- 2. Vypusťte nádoby.
  - Otevřete plnicí a vypouštěcí kohouty "FD" a z nádob vypusťte všechnu vodu.
- 3. Uvolněte připojovací soupravu od základní nádoby k zařízení a v případě potřeby od přídavné nádoby.
- 4. Odmontujte spodní přírubu nádob.
- 5. Vyčistěte dna a prostor mezi membránami a nádobami vyčistěte nádobu od kalů.
- 6. Namontujte příruby na nádoby.
- 7. Smontujte připojovací soupravu základní nádoby se zařízením a případně přídavnou nádobou.
- 8. Zavřete plnicí a vypouštěcí kohout "FD" nádob.
- 9. Naplňte základní nádobu pomocí plnicího a vypouštěcího kohoutu "FD" vodou, viz kapitola 7.4 "Plnění nádob vodou" na stránce 40.
- 10. Přepněte do automatického provozu.

# 10.3 Kontrola spínacích bodů

Podmínkou kontroly spínacích bodů jsou následující správná nastavení:

- Minimální provozní tlak P<sub>0</sub>, viz kapitola 7.2 "Zjistit minimální provozní tlak P0 pro řízení" na stránce 39.
- Měření hladiny na základní nádobě.

# Příprava

- 1. Přepněte do automatického provozu.
- 2. Zavřete ventily se zajištěním před nádobami.
- 3. Poznamenejte si zobrazený stav hladiny (hodnota v %) na displeji.
- 4. Vypusťte vodu z nádob.

# Zkontrolujte spínací tlak

- 5. Zkontrolujte spínací a vypínací tlak čerpadla "PU".
  - Čerpadlo se zapne při P<sub>0</sub> + 0,3 bar.
  - Čerpadlo se vypne při P₀ + 0,5 bar.

# Zkontrolujte doplňování "Zap"

- 6. V případě potřeby zkontrolujte zobrazovanou hodnotu doplňování na displeji řízení.
  - Automatické doplňování se zapne při indikaci zaplnění nádoby 20 %.

# Zkontrolujte nedostatek vody "Zap"

- 7. Vypněte doplňování a vypouštějte vodu z nádob.
- 8. Zkontrolujte zobrazovanou hodnotu hlášení hladiny "Nedostatek vody".
- Nedostatek vody "Zap" se zobrazí při minimálním stavu hladiny 5 % na displeji řízení.
- 9. Přepněte do Stop provozu.
- 10. Vypněte hlavní vypínač.

### Čistění nádob

V případě potřeby vyčistěte nádoby od kondenzátu, viz kapitola 10.2.2 "Čištění nádob" na stránce 67.

# Spuštění zařízení.

11. Zapněte hlavní vypínač.

- 12. Zapněte doplňování.
- 13. Přepněte do automatického provozu.
  - Vždy dle stavu hladiny a tlaku se zapne čerpadlo "PU" a automatické doplňování.
- 14. Pomalu otevřete ventily se zajištěním před nádobami a zajistěte je proti nedovolenému zavírání.

Zkontrolujte nedostatek vody "Vyp"

15. Zkontrolujte zobrazovanou hodnotu hlášení výšky hladiny, nedostatek vody "Vyp".

– Nedostatek vody "Vyp" se zobrazí při stavu hladiny 7 % na displeji řízení.

Zkontrolujte doplňování "Vyp"

16. V případě potřeby zkontrolujte zobrazovanou hodnotu doplňování na displeji řízení.

- Automatické doplňování se vypne při stavu hladiny 25 %.

Údržba je ukončena.

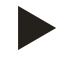

# Upozornění!

Není-li připojeno automatické doplňování, naplňte ručně nádoby vodou až k poznamenanému stavu hladiny.

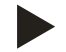

# Upozornění!

Specifické hodnoty pro regulaci tlaku, stavy hladiny a doplňování naleznete v kapitole standardní nastavení, viz kapitola 9.4.3 "Standardní nastavení" na stránce 56.

# 10.4 Osvědčení o údržbě

Údržbářské práce byly provedeny dle návodu pro montáž, provoz a k údržbu společnosti Reflex.

| datum | servisní firma | podpis | poznámky |
|-------|----------------|--------|----------|
|       |                |        |          |
|       |                |        |          |
|       |                |        |          |
|       |                |        |          |
|       |                |        |          |
|       |                |        |          |
|       |                |        |          |
|       |                |        |          |
|       |                |        |          |
|       |                |        |          |
|       |                |        |          |
|       |                |        |          |
|       |                |        |          |
|       |                |        |          |
|       |                |        |          |
|       |                |        |          |
|       |                |        |          |
|       |                |        |          |
|       |                |        |          |
|       |                |        |          |
|       |                |        |          |
|       |                |        |          |
|       |                |        |          |
|       |                |        |          |
|       |                |        |          |
| l     |                | 1      | 1        |

# 10.5 Kontrola

# 10.5.1 Tlakové části

Je nutno respektovat příslušné národní předpisy pro provoz tlakových zařízení. Před kontrolou tlakových dílů je nutno je tlakově uvolnit (viz demontáž).

# 10.5.2 Kontrola před uvedením do provozu

Dle místních předpisů pro provozní bezpečnost.

# 10.5.3 Intervaly kontrol

Doporučené maximální lhůty kontrol pro provoz v Německu dle § 15 nařízení o provozní bezpečnosti a zařazení nádob zařízení do diagramu 2 směrnice 97/23/Evropské společenství, platné při striktním dodržování návodu pro montáž, provoz a k údržbu společnosti Reflex.

→ funkční kontrola pro systémy větší než 50 kW pololetně

 $\rightarrow$  údržba ročně

# Vnější kontrola:

Žádný požadavek dle § 15 (6).

# Vnitřní kontrola:

Nejdelší lhůta dle § 15 (5); případně je třeba učinit vhodná náhradní opatření (například měření tloušťky stěny a srovnání s konstrukčními zadáními; ty lze vyžádat u výrobce).

### Kontrola pevnosti:

Nejdelší lhůta dle § 15 (5) případně ve spojení s § 15 (10).

Kromě toho je nutno respektovat nařízení o provozní bezpečnosti § 15 a zde zejména § 15 (1) ve spojení s § 14 (3) číslo 6 a také § 15 (6).

Skutečné lhůty musí provozovatel určit na základě bezpečnostně-technického zhodnocení se zohledněním reálných provozních podmínek, zkušenosti se způsobem provozu a zavážkou a národními předpisy pro provoz tlakových zařízení.

Variomat patří k vybavení zařízení zdrojů tepla, topných nebo chladících soustav. Podléhá tedy se zřetelem na instalaci, provoz a údržbu požadavkům norem pro topná zařízení. Při projektování, instalaci a údržbě musí být dodrženy ustanovení norem ČSN 060830 a ČSN 060310. Při zapojování, provozování a údržbě musí být dodržovány platné předpisy a normy, zejména ČSN 332180 a musí být dbáno výstražných pokynů výrobce uvedených v Návodu pro montáž, provoz a údržbu.

# 11 Demontáž

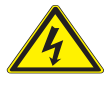

# Nebezpečí – zasažení elektrickým proudem!

- Životu nebezpečná poranění způsobená zasažením elektrickým proudem.
- Systémy, ve kterých je instalováno zařízení, musí být odpojeny od napětí.
- Ujistěte se, že zařízení nemůže být opět zapnuto jinými osobami.
- Elektrickou přívodní kabeláž a připojení smí provést pouze osoba s odbornou el. technickou kvalifikací dle vyhlášky ČÚBP č. 50/1978 Sb., oprávněný dle Vyhlášky 50/78Sb.Před zahájením prací na vestavěné elektroinstalaci je nutno zařízení odpojit od el. proudu.

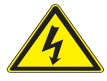

# Nebezpečí – zasažení elektrickým proudem!

- Životu nebezpečná poranění způsobená zasažením elektrickým proudem. Na částech desky zařízení může být i přes vytažení síťové zástrčky ze zdroje napětí 230 V.
  - Před sejmutím krytů odpojte řízení zařízení zcela od zdroje napětí.

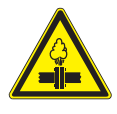

# Pozor – riziko popálení

- Riziko popálení unikajícím médiem
  - Udržujte dostatečnou vzdálenost od vytékajícího média.
  - Noste vhodné osobní ochranné prostředky (například ochranné rukavice a ochranné brýle).

### Pozor – riziko popálení!

- V topných zařízeních může díky příliš vysokým povrchovým teplotám docházet k popálení pokožky.
  - Vyčkejte, dokud nezchladnou, nebo noste ochranné rukavice.
  - Provozovatel umístí odpovídající výstražná upozornění v blízkosti přístroje.

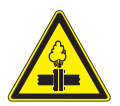

# Pozor – nebezpečí poranění!

- Na přípojích může v případě chybné montáže nebo údržby docházet k popáleninám a zraněním, pokud náhle vytryskne horká voda nebo pára pod tlakem.
  - Zajistěte odbornou demontáž.
  - Ujistěte se, že je zařízení bez tlaku, dříve než začnete provádět demontáž.
- Před demontáží zavřete všechny vodní přípojky zařízení.
- Odvzdušněte zařízení, aby bylo bez tlaku.
- 1. Zařízení odpojte od elektrického napětí a zajistěte jej proti opětovnému zapnutí.
- 2. Vytáhněte síťovou zástrčku zařízení ze zdroje napětí.
- 3. Odpojte od zařízení napájecí kabel pro řízení a odstraňte jej.
- 4. Uzavřete přídavnou nádobu (je-li insatlována) ze strany vody od soustavy (k základní nádobě).
- 5. Otevřete plnicí a výpustné kohouty "FD" na nádobách, dokud nejsou zcela vypuštěny a bez tlaku.
- 6. Uvolněte veškerá hadicová a trubková spojení nádob a řídicí jednotky zařízení se soustavou a odstraňte je.
- 7. Případně odstraňte nádoby a řídící jednotku z místa instalace.
## 12 Příloha

### 12.1 Servis Reflex

Centrála servisu: Protto servis s.r.o. UI. Práce 1367 277 11 Neratovice

Jméno: Kotek Jan Jméno: Přibyl Karel Jméno: Svoboda David E-mail: <u>info@prottoservis.cz</u> <u>servis@reflexcz.cz</u> Fax: 910 332 211 Mobil: 606 600 218 Mobil: 602 236 241 Mobil: 722 127 223 Dispečink 24h: 724 062 215

Ved. servisu: p. Kotek

| 12.2                                                          | Shoda / normy                                                                                                    |                                                                                                    |                                                                                                    |  |
|---------------------------------------------------------------|----------------------------------------------------------------------------------------------------|----------------------------------------------------------------------------------------------------|----------------------------------------------------------------------------------------------------|--|
| Prohl                                                         | ášení o shodě pro elektrické části zařízení na udrž                                                                                 | žování tlaku, doplňování a od                                                                                           | dplyňování                                                                                                    |  |
| 1.                                                            | Tímto potvrzujeme, že výrobky odpovídají důležitým požadavkům ochrany, které jsou stanoveny ve směrnicích Rady                      |                                                                                                    |                                                                                                    |  |
|                                                               | slučitelnosti (2004/108/Evropské společenství).                                                                                     |                                                                                                    |                                                                                                    |  |
|                                                               | K posouzení výrobků byly zohledněny následující normy:                                                                              |                                                                                                    | Německý institut pro stanovení norem<br>evropská norma 61326 – 1:2006-10                                                        |  |
| 2.                                                            | Tímto potvrzujeme, že skříňové rozvaděče odpovídají důležitým požadavkům směrnice o nízkém napětí (2006/95/ Evropské společenství). |                                                                                                    |                                                                                                    |  |
|                                                               | K posouzení výrobků byly zohledněny následující normy:                                                                              |                                                                                                    | Německý institut pro stanovení norem<br>evropská norma 61010 – 1:2002-08,<br>předpisy profesního sdružení odstavec 2            |  |
| Prohl                                                         | ášení o shodě pro konstrukci zařízení                                                                                               | Konstrukce, výroba, zkouška                                                                                             | a tlakových zařízení                                                                                                    |  |
| Apliko<br>ze dne                                              | vaný postup hodnocení shody dle směrnice pro tlako<br>e 29. května 1997                                                             | vá zařízení 97/23/Evropské sp                                                                                           | olečenství Evropského parlamentu a Rady                                                                                         |  |
| Tlako                                                         | vé expanzní nádoby / zařízení pro udržení tlaku:                                                                                    | Výrobek univerzálně použi<br>soustavách chladicí vody                                                                   | telný v topných, solárních soustavách a                                                                                         |  |
| Тур                                                           |                                                                                                    | Dle typového štítku nádoby/konstrukční skupiny                                                                          |                                                                                                    |  |
| Sériové číslo                                                 |                                                                                                    | Dle typového štítku nádoby/konstrukční skupiny                                                                          |                                                                                                    |  |
| Rok v                                                         | ýroby                                                                                                    | Dle typového štítku nádoby/konstrukční skupiny                                                                          |                                                                                                    |  |
| Maxim                                                         | nální dovolený tlak                                                                                                    | Dle typového štítku nádoby/konstrukční skupiny                                                                          |                                                                                                    |  |
| Zkušební tlak                                                 |                                                                                                    | Dle typového štítku nádoby                                                                                              |                                                                                                    |  |
| Minim                                                         | ální / maximální dovolená teplota                                                                                                   | Dle typového štítku nádoby/konstrukční skupiny                                                                          |                                                                                                    |  |
| Maximální teplota působící za trvalého provozu na<br>membránu |                                                                                                    | Dle typového štítku nádoby/ł                                                                                            | konstrukční skupiny                                                                                                    |  |
| Medium                                                        |                                                                                                    | Voda / inertní plyn nebo vzduch dle typového štítku nádoby                                                              |                                                                                                    |  |
| Normy, sbírka předpisů                                        |                                                                                                    | Směrnice o tlakových zařízeních, prEN 13831:2000 nebo Evropská norma 13831:2007 nebo AD 2000 dle typového štítku nádoby |                                                                                                    |  |
| Tlakové zařízení                                              |                                                                                                    | Nádoba článek 3 odstavec 1.1 a) 2. pomlčka (příloha II diagram 2) s:                                                    |                                                                                                    |  |
|                                                               |                                                                                                    | vybavením článek 3 odstave<br>kompenzátor a výpustny                                                                    | c 1.4: membrána, odvzdušňovač,<br>ý kohoutek s flexibilní sadou přípojek                                                        |  |
|                                                               |                                                                                                    | konstrukční skupina článek 3                                                                                            | odstavec 2.2 sestávající z:                                                                                                    |  |
|                                                               |                                                                                                    | <ul> <li>nádoba článek 3 odstav<br/>vybavením článek 3 ods<br/>kompenzátor a výpustny</li> </ul>                        | ec 1.1 a) 2. pomlčka (příloha II diagram 2) s:<br>stavec 1.4: membrána, odvzdušňovač,<br>ý kohoutek s flexibilní sadou přípojek |  |
|                                                               |                                                                                                    | vybavením článek 3 odstave                                                                                              | c 1.4: řídicí jednotka s pojistným ventilem                                                                                     |  |

| Skupina kapalin                                                           | 2                                                                                                    |  |
|---------------------------------------------------------------------------|----------------------------------------------------------------------------------------------------|--|
| Hodnocení shody dle modulu                                                | B + D                                                                                                    |  |
| Označení dle směrnice 97/23/EG/Evropské společenství                      | CE 0045                                                                                                    |  |
| Pojistný ventil (vzdušný) (kategorie IV)<br>viz návod k obsluze pozice SV | Podepsáno a potvrzeno výrobcem pojistného ventilu dle požadavků směrnice 97/23/EG.                                                |  |
| Číslo certifikátu Evropského společenství-certifikace                     | U velikosti nádoby od 200 do 1000 litrů: 04 202 1 932 01 00051<br>U velikosti nádoby od 1000 do 5000 litrů: 04 202 1 450 02 00712 |  |
| Č.certifikátu systému QS (modul D)                                        | 07 202 1403 Z 0250/12/D0045                                                                                                    |  |
| Uvedené místo pro hodnocení systému QS                                    | TÜV Nord Systems GmbH & Co. KG                                                                                                    |  |
|                                                                           | Große Bahnstraße 31, D - 22525 Hamburg                                                                                            |  |
| Registrační číslo uvedeného místa                                         | 0045                                                                                                    |  |
| Výrobce                                                                   | Výrobce prohlašuje, že tlakové zařízení (konstrukční skupina) splňuje                                                             |  |
| Reflex Winkelmann GmbH                                                    | požadavky                                                                                                    |  |
| Gersteinstraße 19                                                         | směrnice 97/23/EG.                                                                                                    |  |
| D - 59227 Ahlen - Germany                                                 |                                                                                                    |  |
| Telefon: +49 (0)2382 7069 -0                                              | Norbert Hülsmann, Volker Mauel                                                                                                    |  |
| Telefax: +49 (0)2382 7069 -588                                            | členové vedení společnosti                                                                                                    |  |
| E-mail: info@reflex.de                                                    |                                                                                                    |  |

# 12.3 Certifikát č. EG typu

| Тур                   |                   |                          | Certifikát číslo      |
|-----------------------|-------------------|--------------------------|-----------------------|
| Reflexomat Compact RC | 200 – 500 litrů   | 6 bar – 120 °C           | 04 202 1 450 04 01952 |
| Reflexomat RS         | 200 – 800 litrů   | 6 bar – 120 °C           | 04 202 1 932 01 00077 |
|                       | 1000 – 5000 litrů | 6 bar – 120 °C           | 04 202 1 450 02 00714 |
|                       | 350 – 5000 litrů  | 10 bar – 120 °C          | 04 202 1 450 02 00039 |
|                       | 1000 – 5000 litrů | 10 bar – 120 °C          | 04 202 1 450 02 00715 |
| Variomat              | 200 – 1000 litrů  | 10 bar – 120 °C          | 04 202 1 932 01 00051 |
|                       | 1000 – 5000 litrů | 10 bar – 120 °C          | 04 202 1 450 02 00712 |
| Gigamat               | 1000 – 5000 litrů | 10 bar – 120 °C          | 04 202 1 450 02 00713 |
|                       | 10000 litrů       | 10 bar – 120 °C          | 04 202 1 450 02 00062 |
| Servitec              | DN 150 - DN 250   | 10 bar / 16 bar – 120 °C | 04 202 1 450 03 00210 |

### 12.4 Záruka

Platí příslušné zákonné podmínky záruky.

### 12.5 Glosář

| Soustava        | Topné, chladicí, klimatizační nebo jiné technické zařízení, ke kterému je zařízení připojeno.               |  |  |
|-----------------|----------------------------------------------------------------------------------------------------|--|--|
| Hystereze       | Zpožděné chování výstupní veličiny s ohledem na vstupní veličinu.                                           |  |  |
|                 | (Vstupní signál ovlivňuje výstupní signál)                                                                  |  |  |
| Kavitace        | Vznik dutin v kapalině při lokálním poklesu tlaku, následovaný jejich implozí. Při vymizení podtlaku, který |  |  |
|                 | kavitaci vytvořil, její bublina kolabuje za vzniku rázové vlny – vzniká mikrovýbuch                         |  |  |
| Kumulováno      | Shromažďování hodnot.                                                                                       |  |  |
| Klixon          | Teplotní jištění pro ochranu motoru čerpadla.                                                               |  |  |
| Pronikání plynů | Proces, při kterém látka (permeat) proniká pevným tělesem.                                                  |  |  |

SI1427cz / 9125155 / 06-14

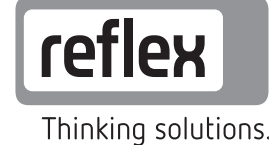

REFLEX CZ, s.r.o. Sezemická 2757/2 193 00 Praha 9

tel: 272 090 311, fax: 272 090 308 e-mail: reflex@reflexcz.cz www.reflexcz.cz www.reflex.de